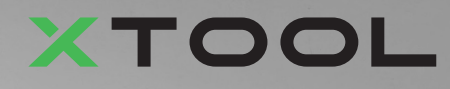

# **Apparel Printer Paquete Versátil**

(Guía de inicio rápido)

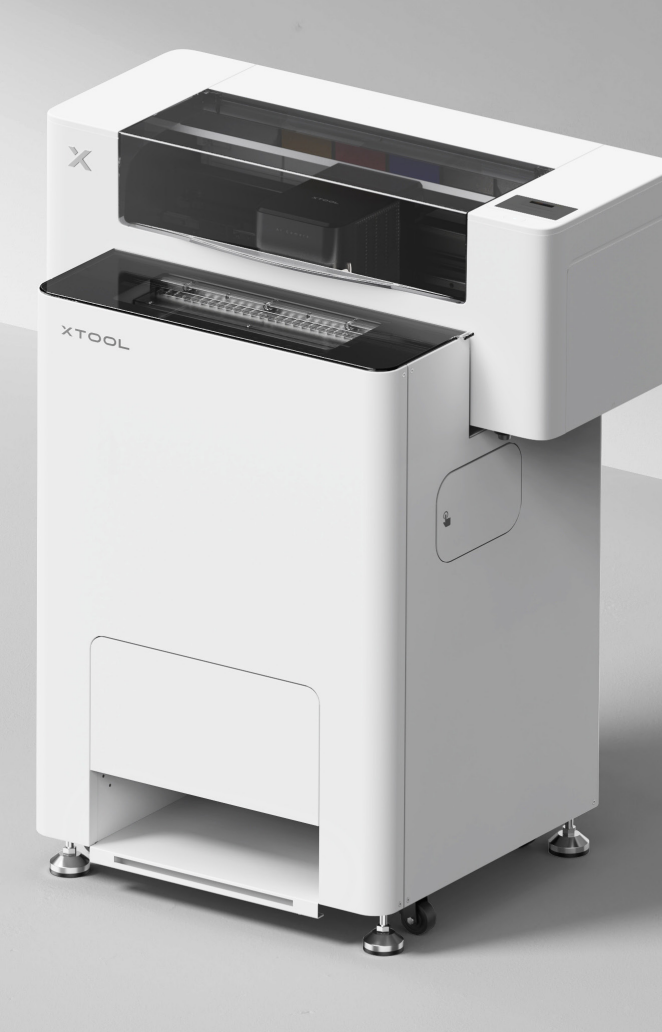

# Contenido

| Lista de elementos                                                         | 1  |
|----------------------------------------------------------------------------|----|
| Conozca su xTool Apparel Printer Paquete<br>Versátil                       | 3  |
| Instale xTool OSI Automatic Shaker Oven<br>Machine y xTool Apparel Printer | 5  |
| Usar xTool OS1 Automatic Shaker Oven<br>Machine y xTool Apparel Printer    | 23 |
| Preguntas frecuentes                                                       | 26 |
| Descripción del indicador                                                  | 28 |

\* Traducción de las instrucciones originales

## Lista de elementos

## **xTool Apparel Printer**

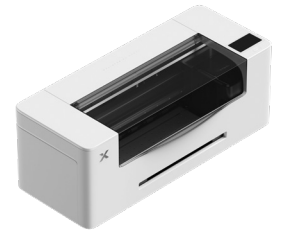

1 xTool Apparel Printer

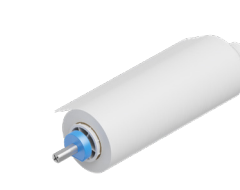

Porta películas de xTool (2) Apparel Printer y rollo de 25 m

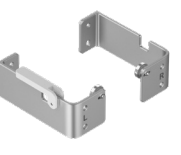

(4) Soporte

(3)

(5) Bandeja de salida

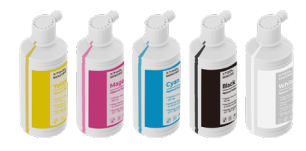

6 500 ml de tinta

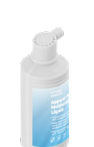

500 ml de líquido 7 hidratante

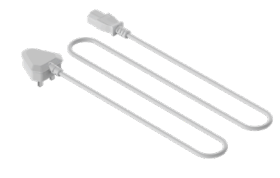

Cable de 8 alimentación

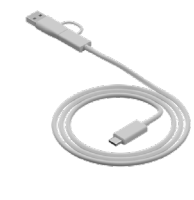

9 Cable USB

(13) Cuentagotas

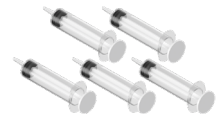

(10) Jeringuilla

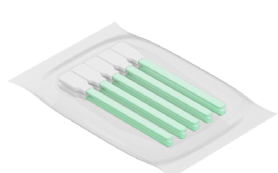

Bastoncillo de (14) limpieza

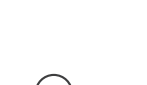

(11) Tornillo M4\*16

(Se proporciona un tornillo de repuesto.)

(15) Tubo

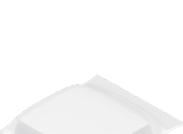

(12) 100 ml de limpiador

(16) Paño de limpieza (17)

Caja protectora del cabezal de impresión

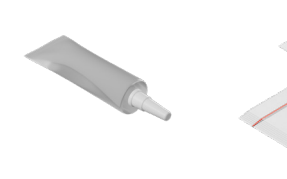

(18) Aceite Iubricante (19) Bolsa de plástico

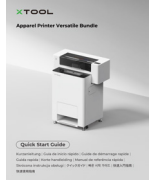

Guía de inicio rápido

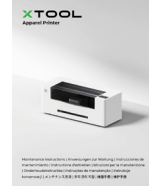

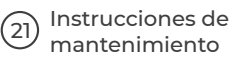

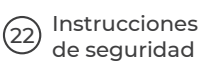

(20)

## xTool OS1 Automatic Shaker Oven Machine

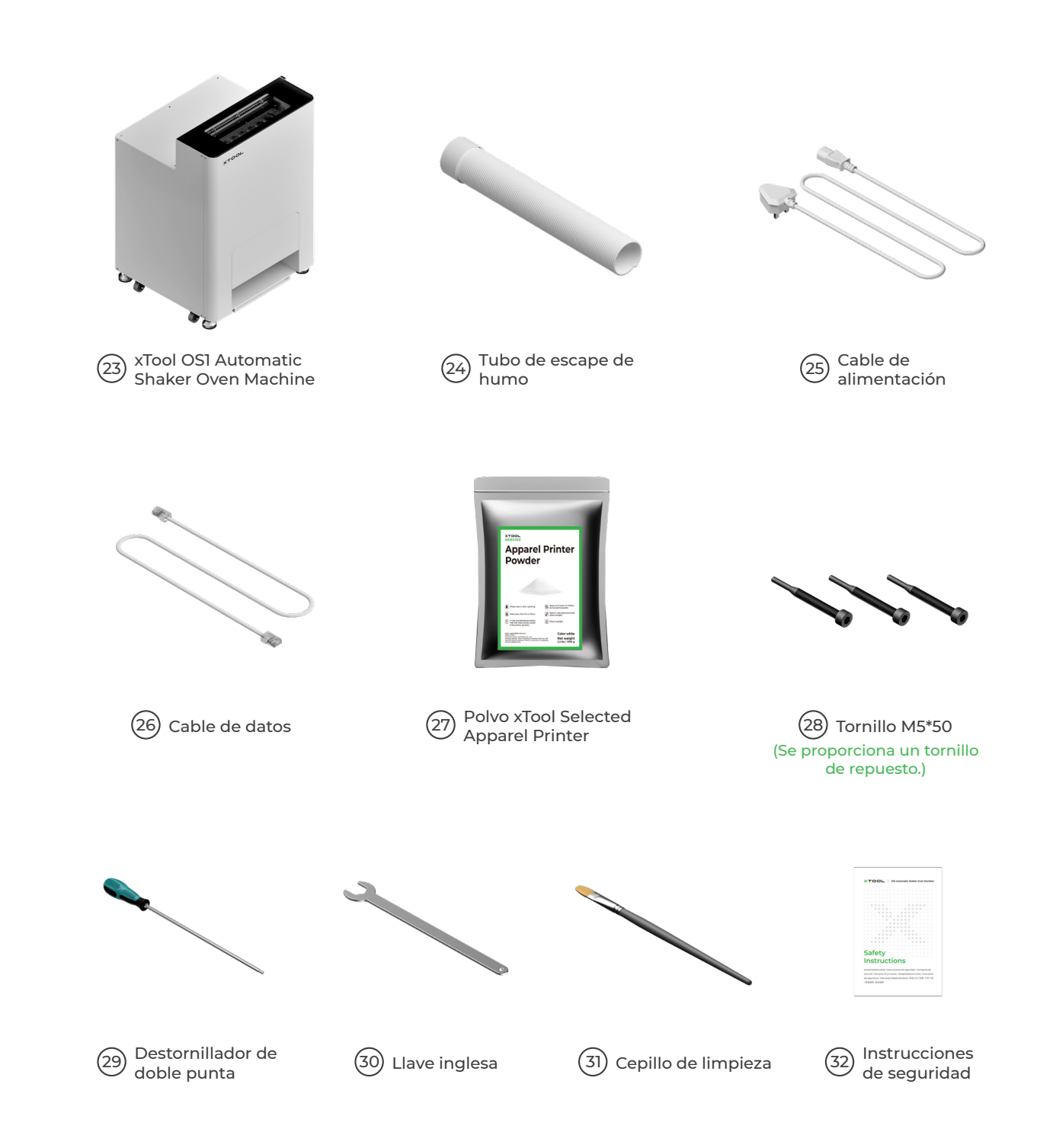

🖄 El cable de alimentación puede variar según los kits. La ilustración es solo para referencia.

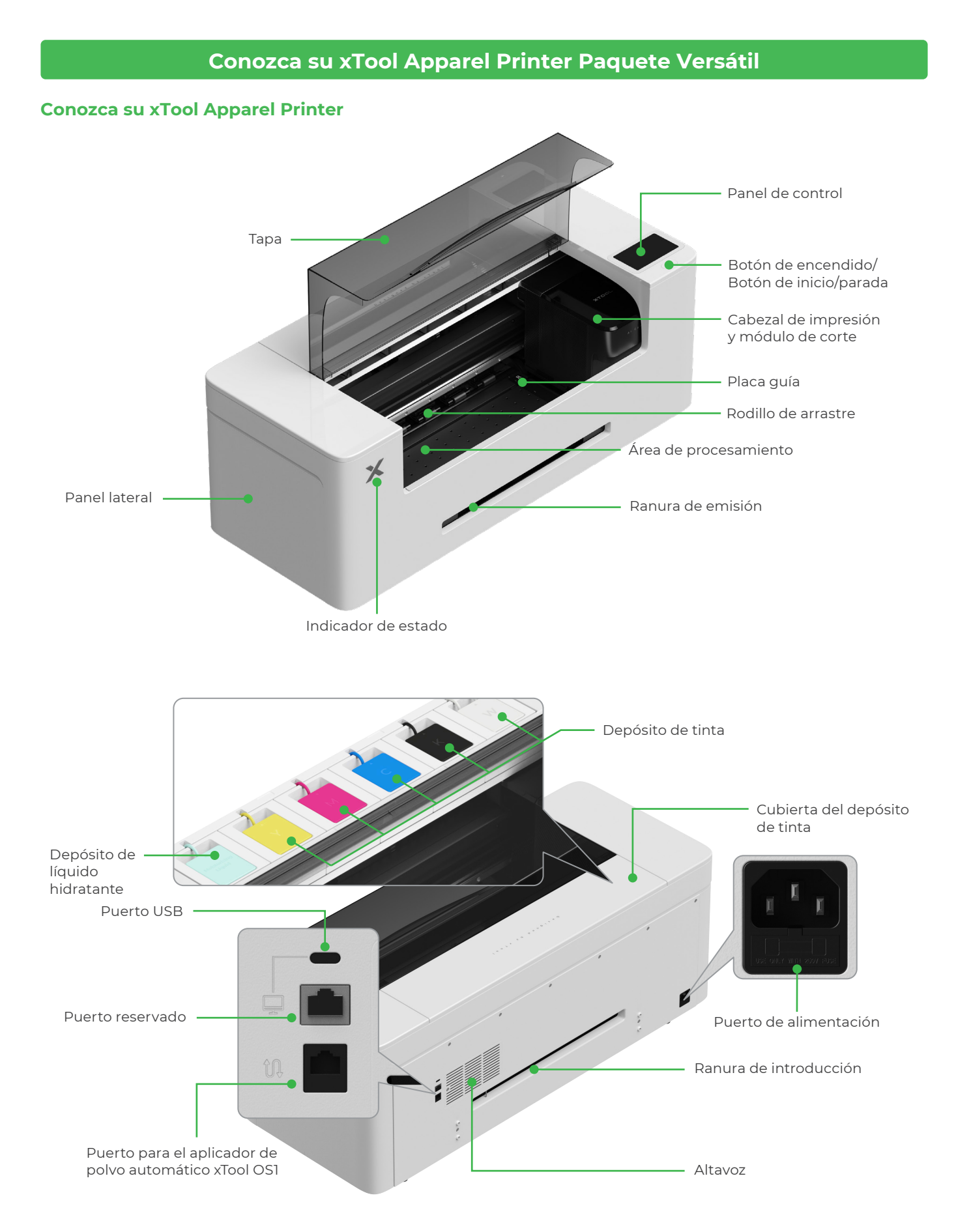

## Conozca su xTool OSI Automatic Shaker Oven Machine

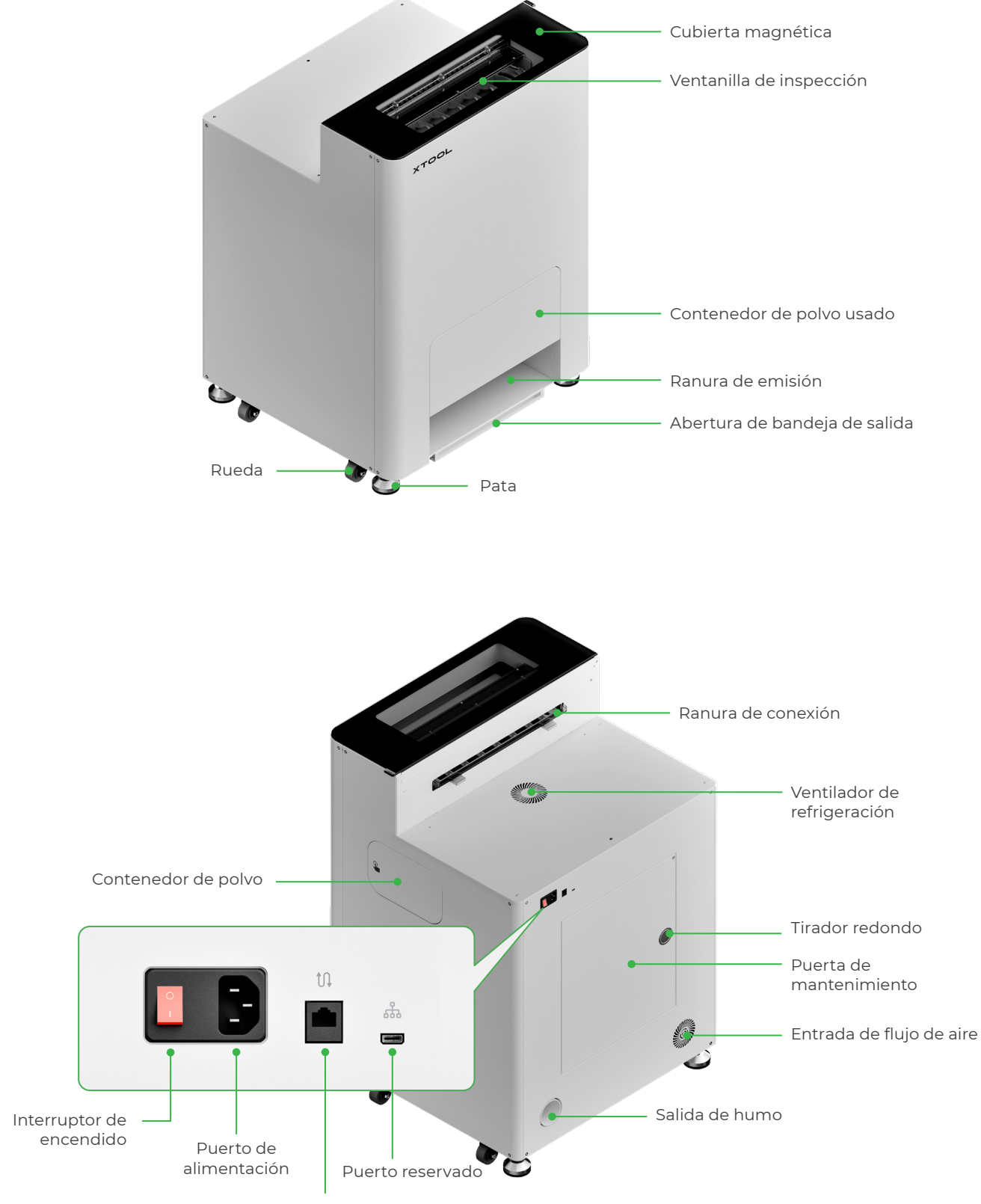

Puerto de transferencia de datos

# Instale xTool OS1 Automatic Shaker Oven Machine y xTool Apparel Printer

## 1 Fije la xTool OS1

Cuando coloque xTool OSI, deje al menos 1 m (40 pulgadas) de espacio en la parte trasera y 90 cm (35 pulgadas) a ambos lados para el uso diario y el mantenimiento.

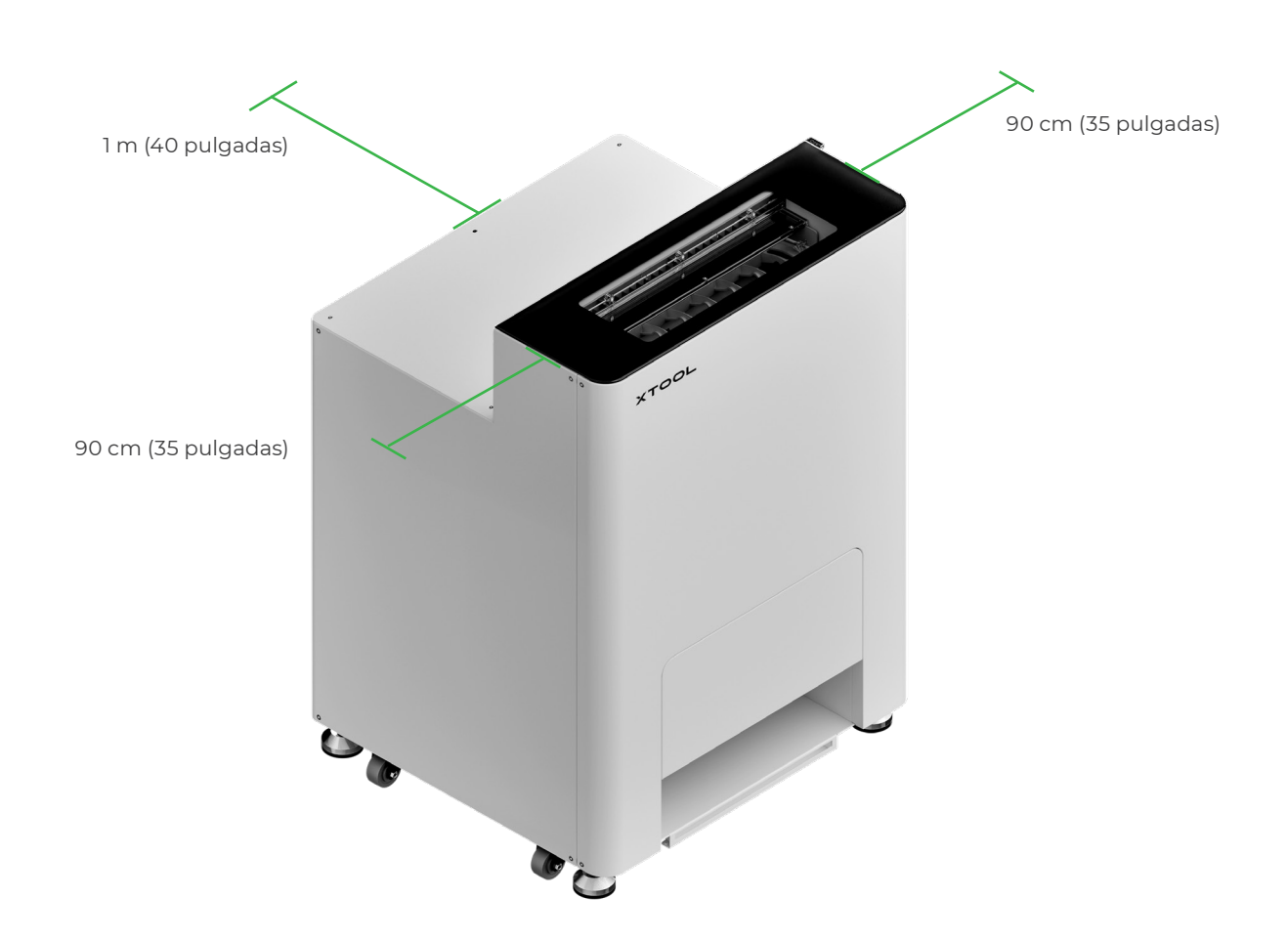

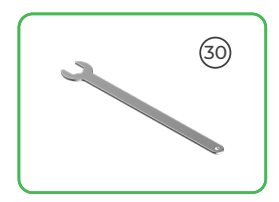

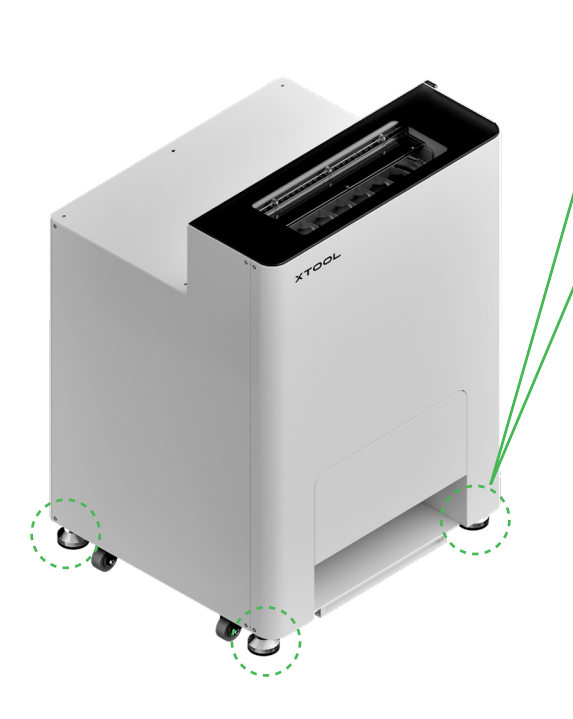

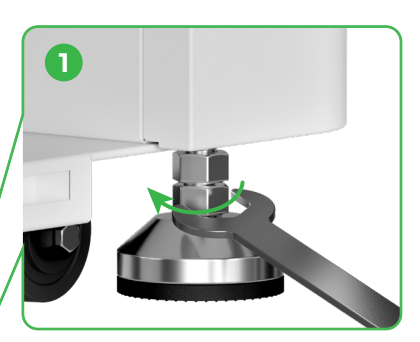

Tras determinar la posición de xTool OS1, ① desatornille las tuercas inferiores de las cuatro patas con una llave inglesa.

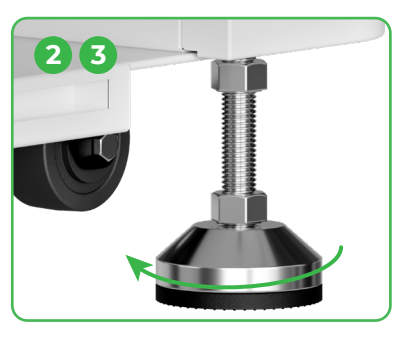

② Desatornille las cuatro patas a mano hasta que toquen el suelo.
③ Siga desatornillando las patas hasta que las ruedas dejen de tocar el suelo.

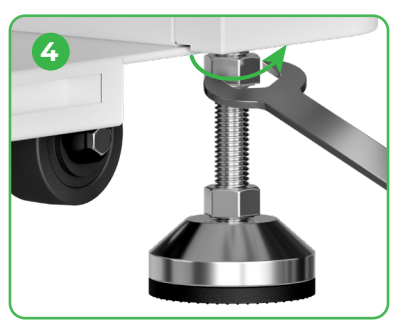

④ Atornille las tuercas superiores de las cuatro patas con una llave inglesa.

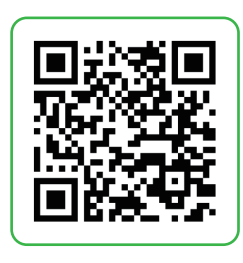

Vaya a **support.xtool.com/article/2030** o escanee el código QR para ver el videotutorial.

## 2 Colocación de xTool Apparel Printer

Para garantizar su seguridad y evitar daños en el dispositivo, deberán utilizarse al menos dos adultos para mover la impresora. (La impresora se vende por separado)
Desconecte la alimentación eléctrica de la impresora antes de moverla.

 Mantenga la impresora en paralelo al suelo cuando la desplace. De lo contrario, la tinta de la impresora podría derramarse.

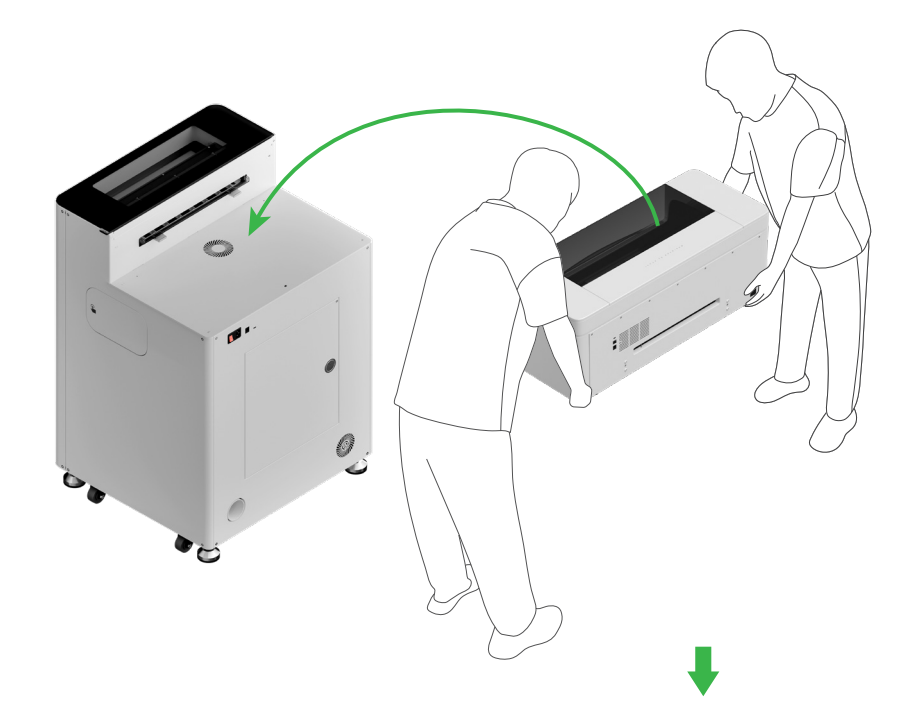

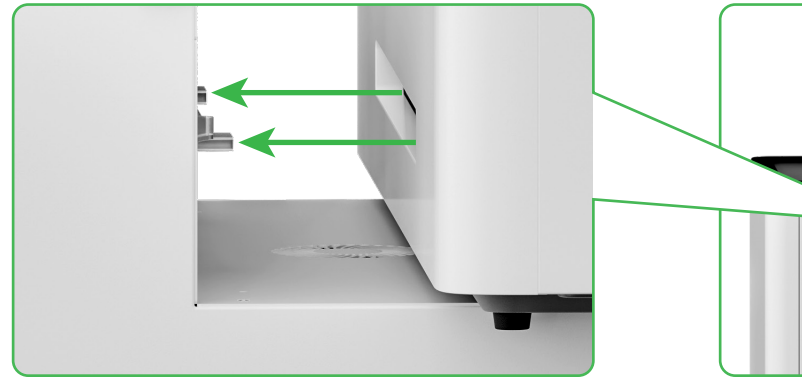

Alinee la ranura de emisión de la impresora con la ranura de conexión de la xTool OSI y conéctelas.

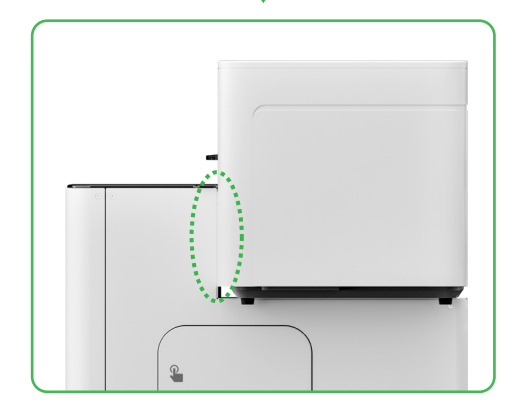

## **3** Prepare el cabezal de impresión

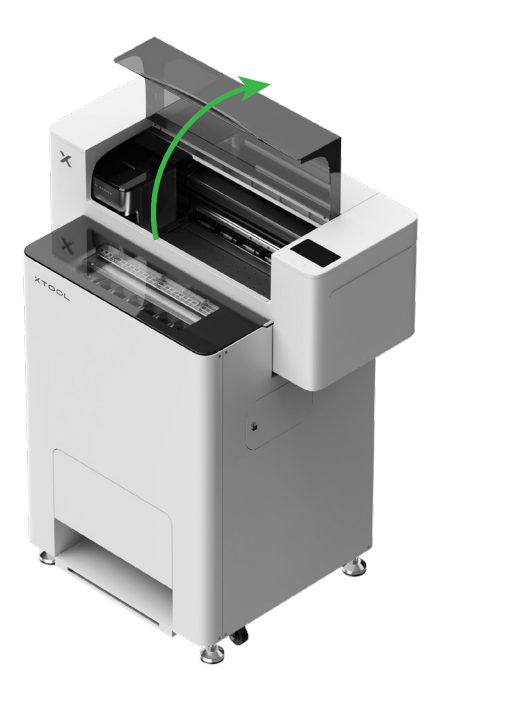

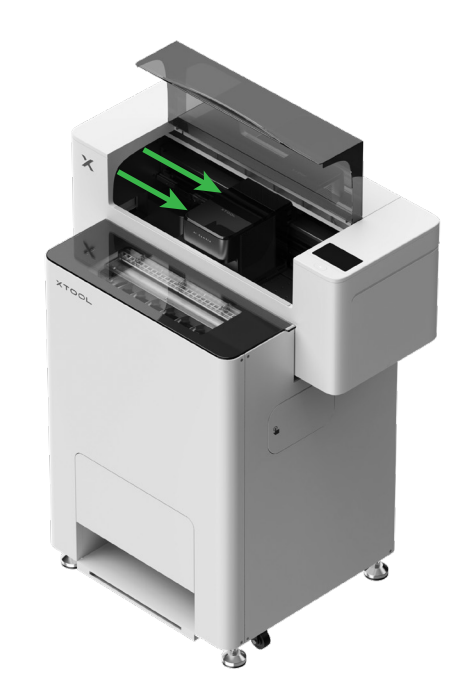

Mueva el cabezal de impresión hacia el centro con la mano

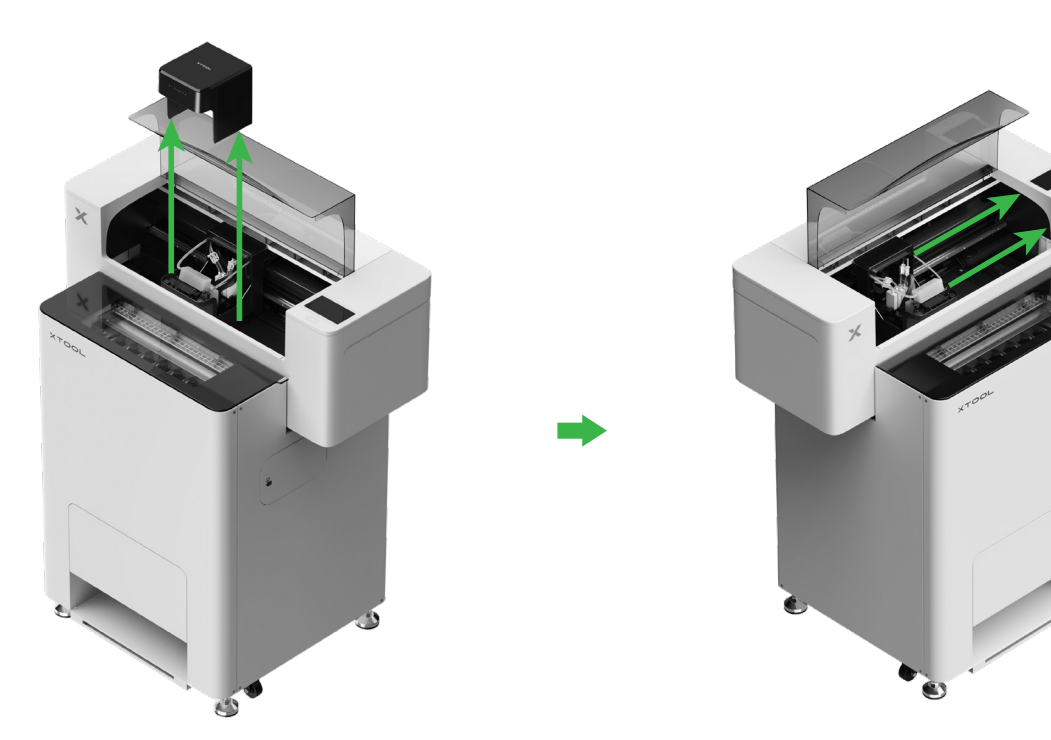

Mueva el cabezal de impresión hacia la derecha

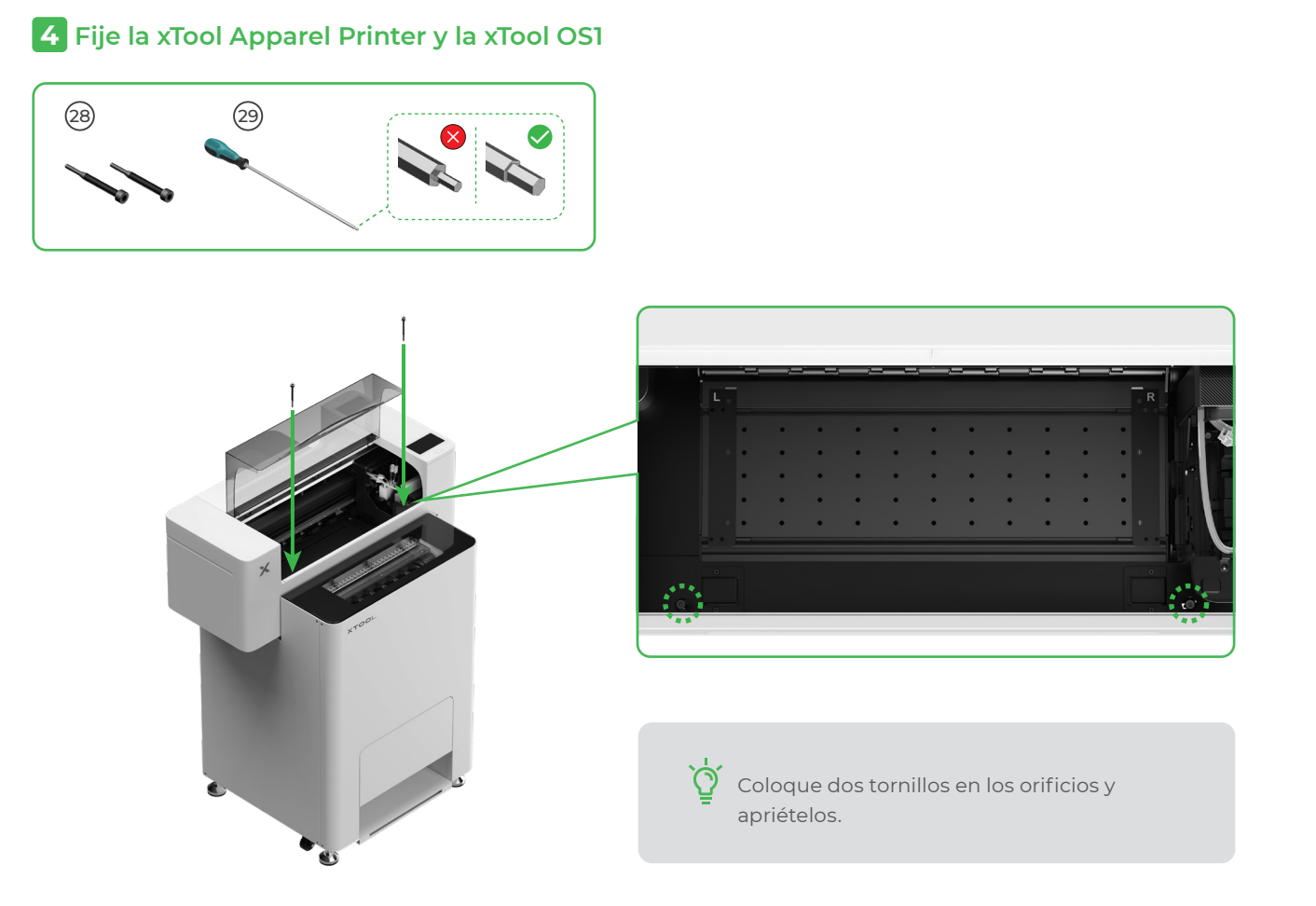

## **5** Instale el soporte y el rollo de película de xTool Apparel Printer

(1) Suba el interruptor del rodillo de arrastre para abrirlo

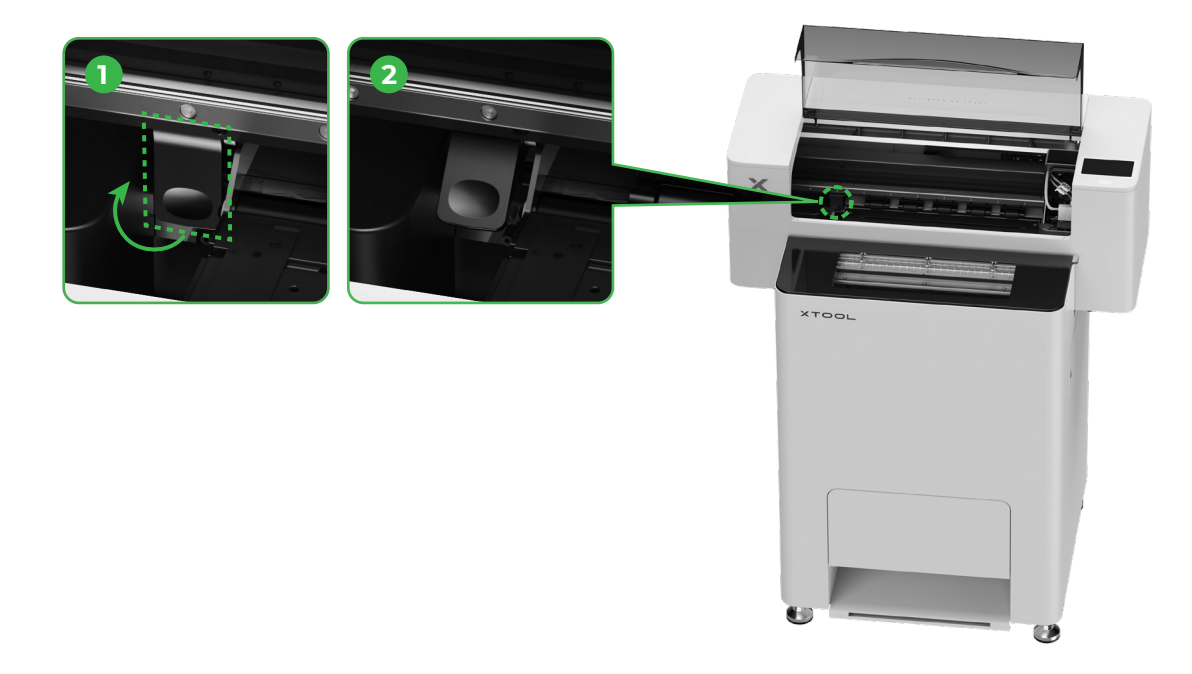

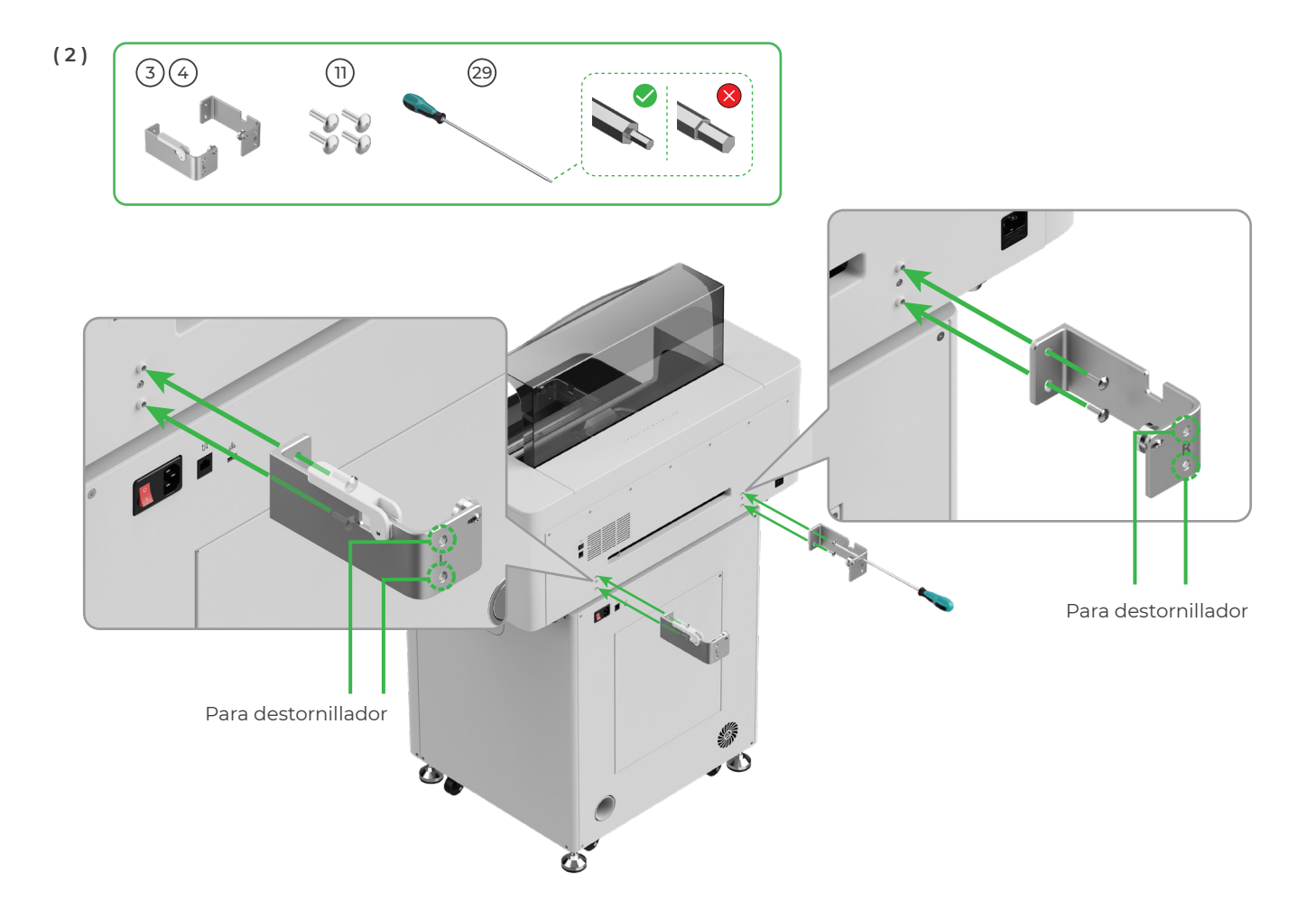

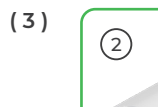

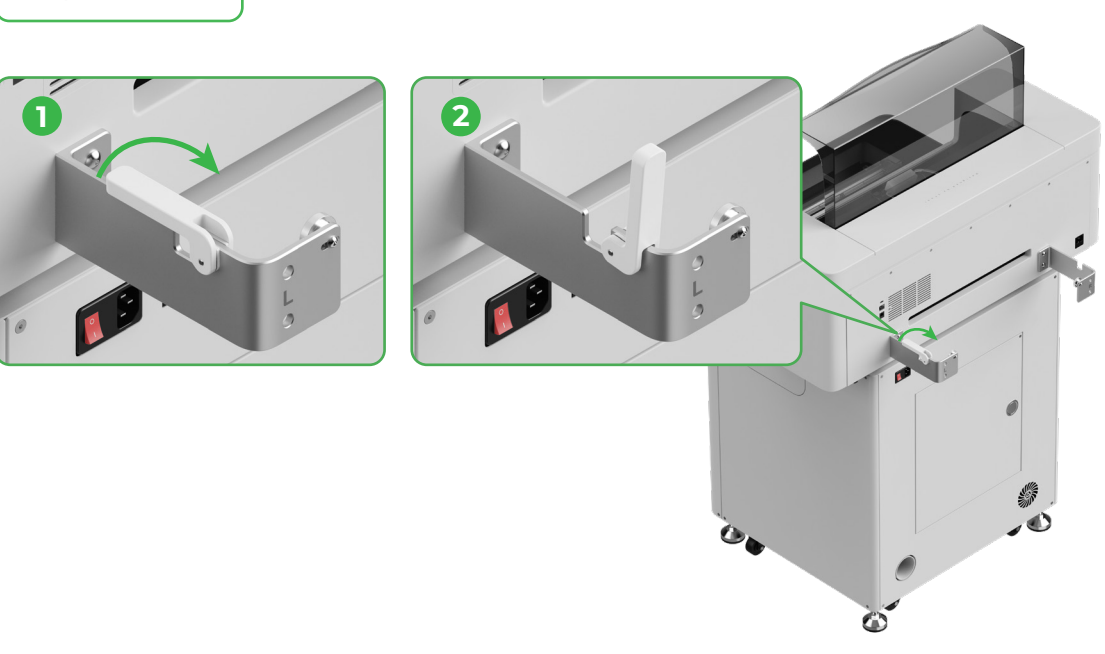

Tenga cuidado al colocar el soporte.

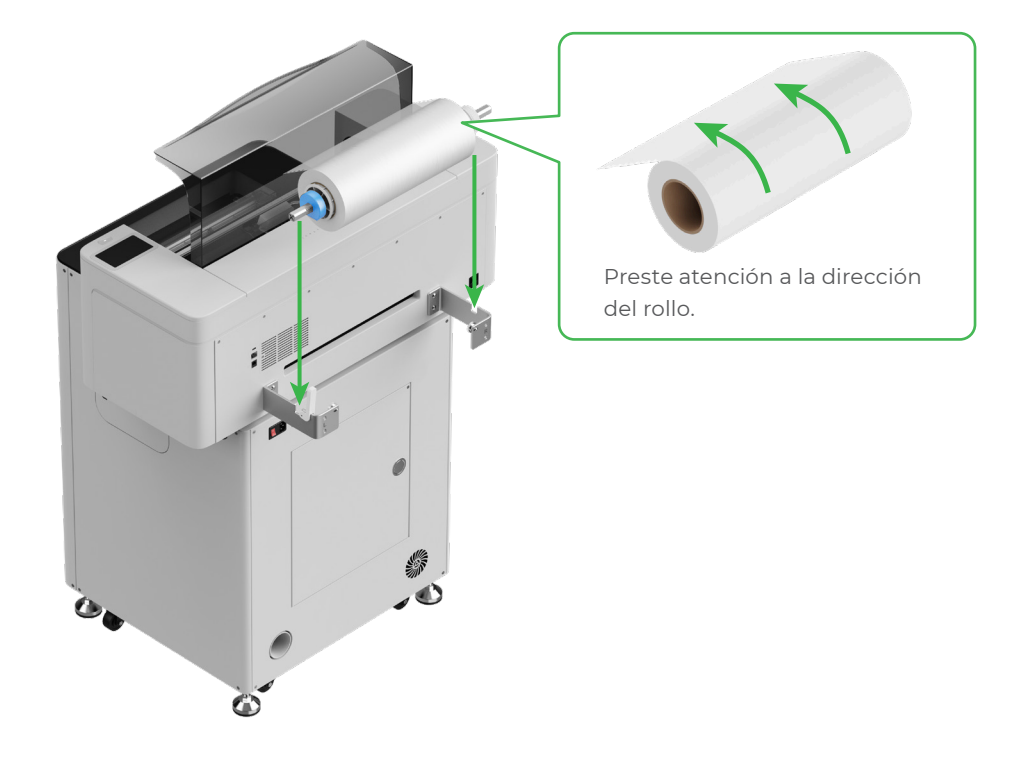

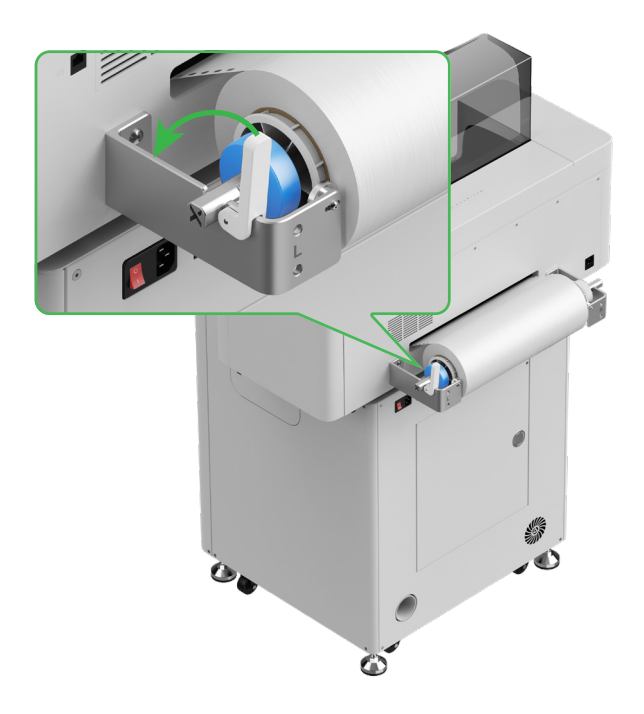

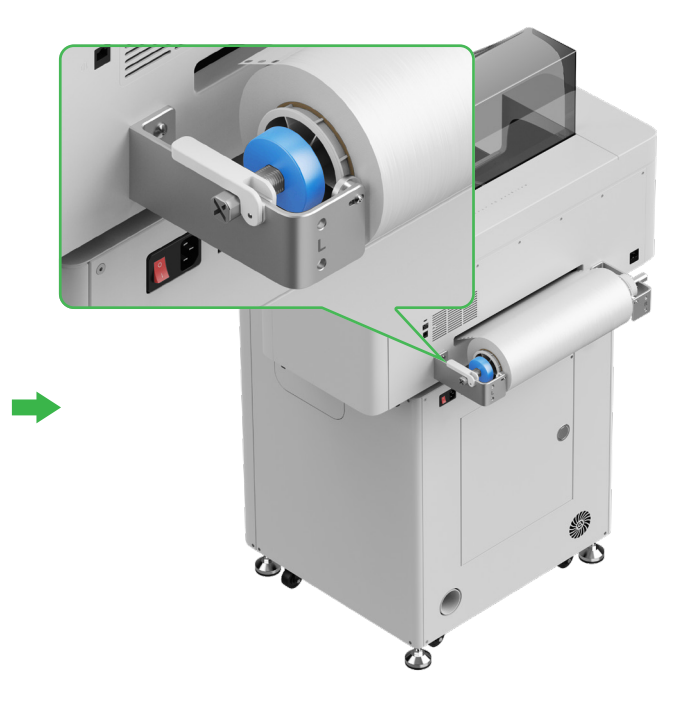

## 6 Introduzca la película de xTool Apparel Printer en la impresora

 $\mathbf{O}$ 

 $\widetilde{O}$ 

Asegúrese de que haber retirado el adhesivo del rollo antes de introducir la película.

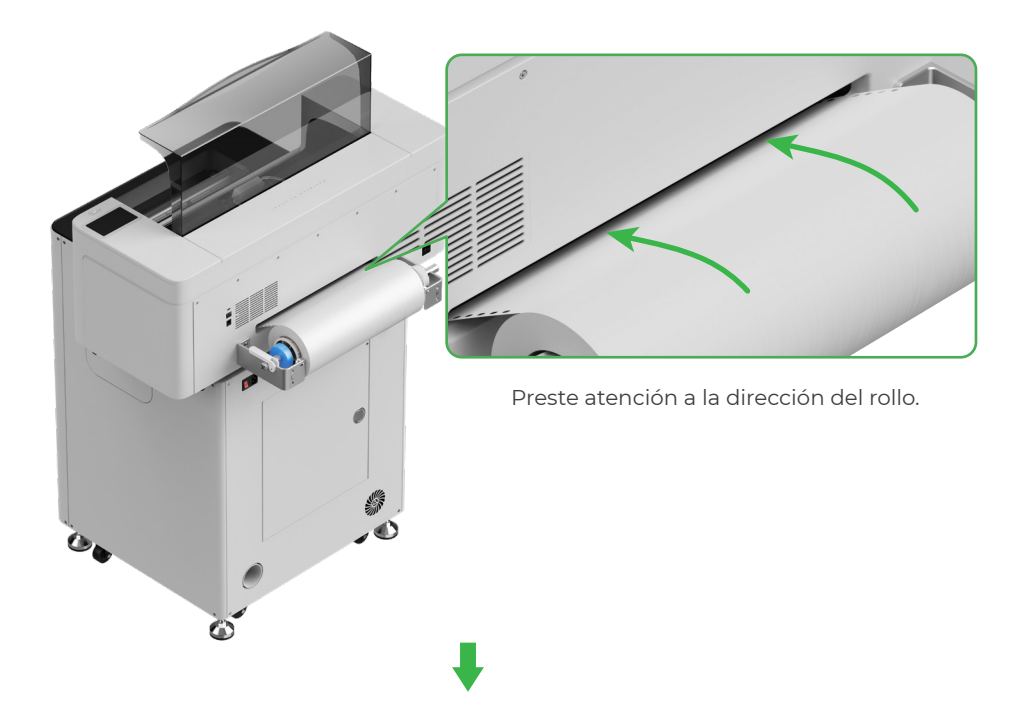

Asegúrese de que la película cubra la posición de inicio del área de procesamiento y esté alineada con la línea blanca de la derecha.

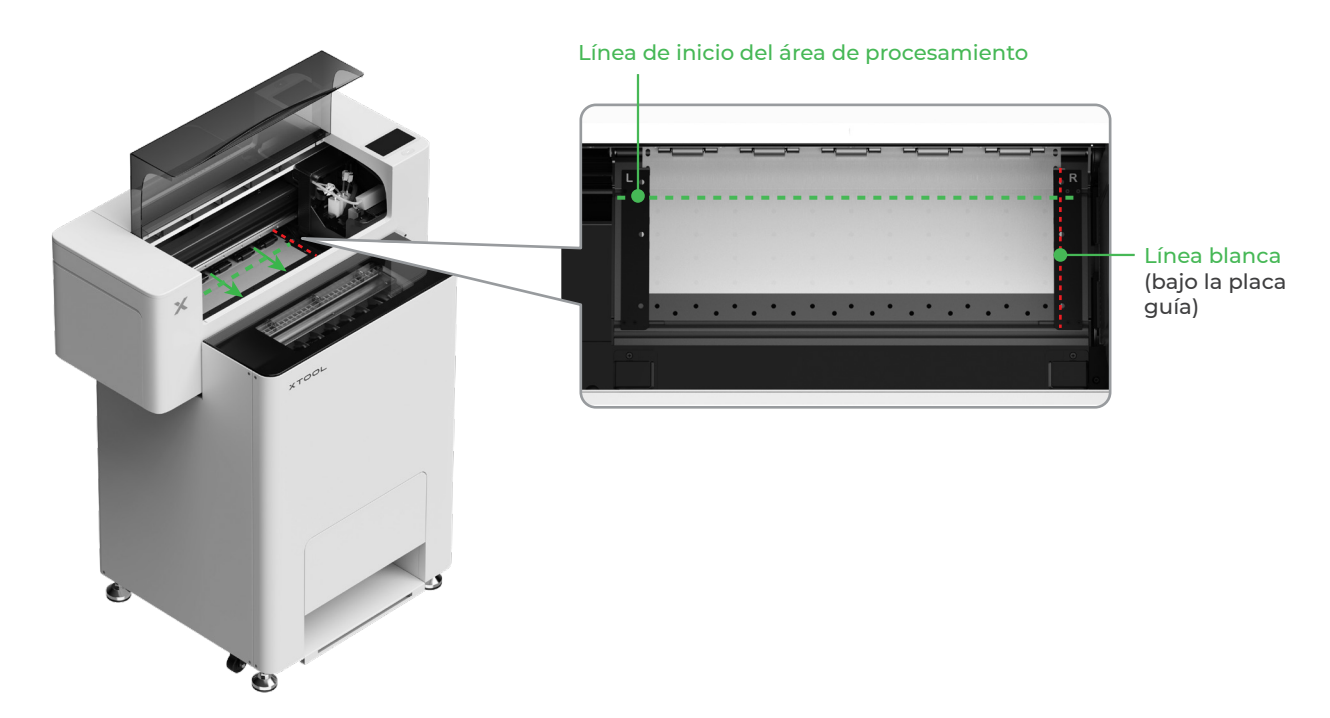

Mueva las placas guía de ambos lados para cubrir la película

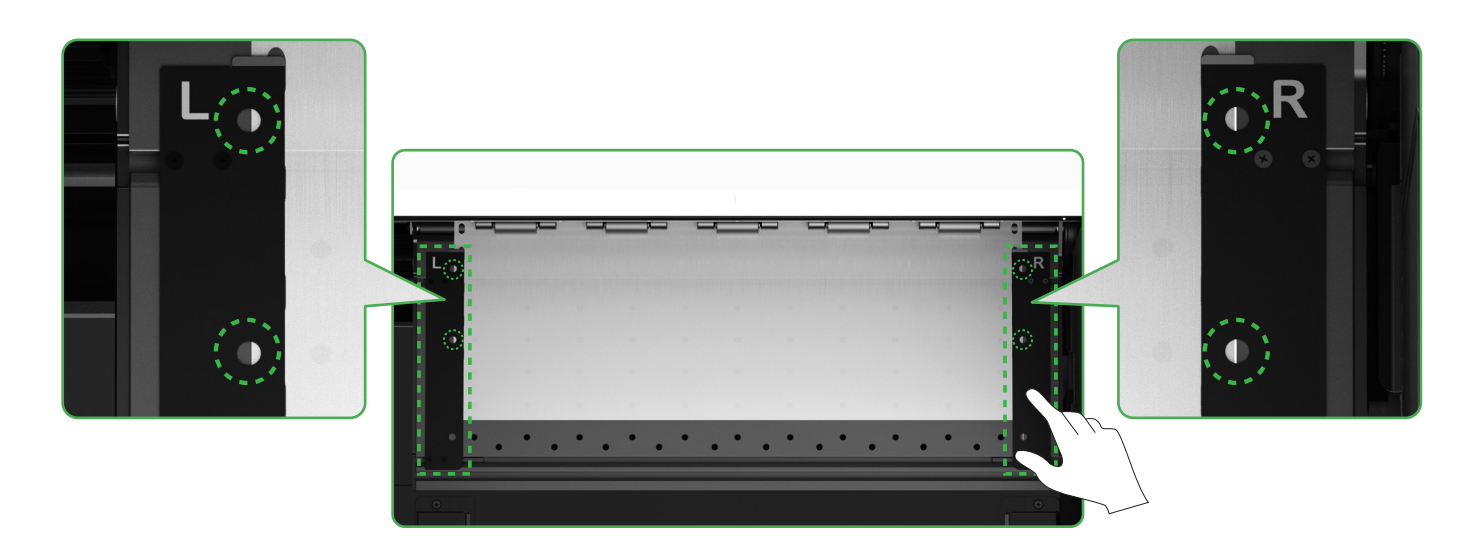

Mueva los bordes a ambos lados de la película hasta el centro de los orificios de la placa guía. Tenga en cuenta que la distancia entre la placa guía y la película no debe ser demasiado pequeña ni demasiado grande. De lo contrario, podría causar problemas como el abombamiento de la película.

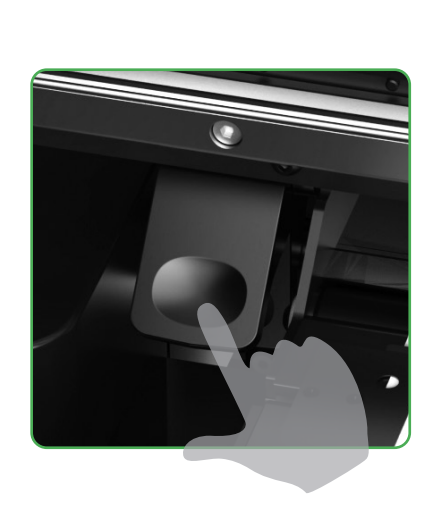

Baje el interruptor del rodillo de arrastre

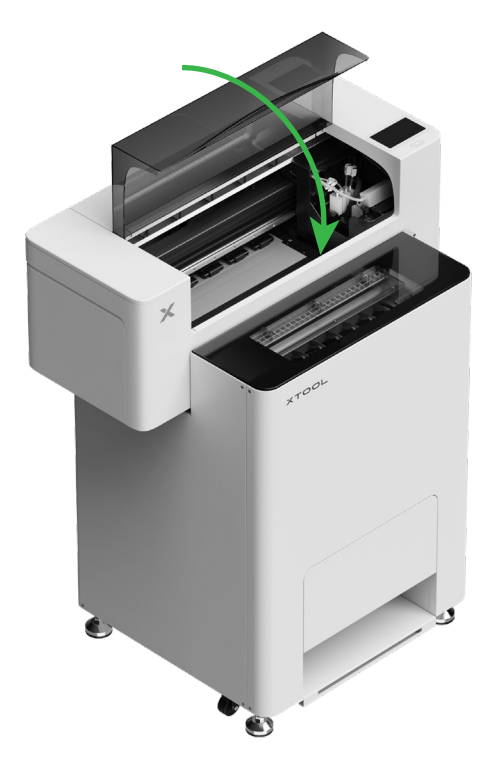

# 7 Llene el líquido hidratante y la tinta

(1) Vierta el líquido hidratante en el depósito de líquido hidratante

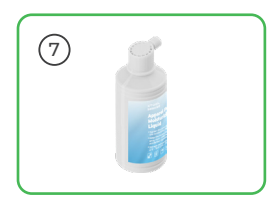

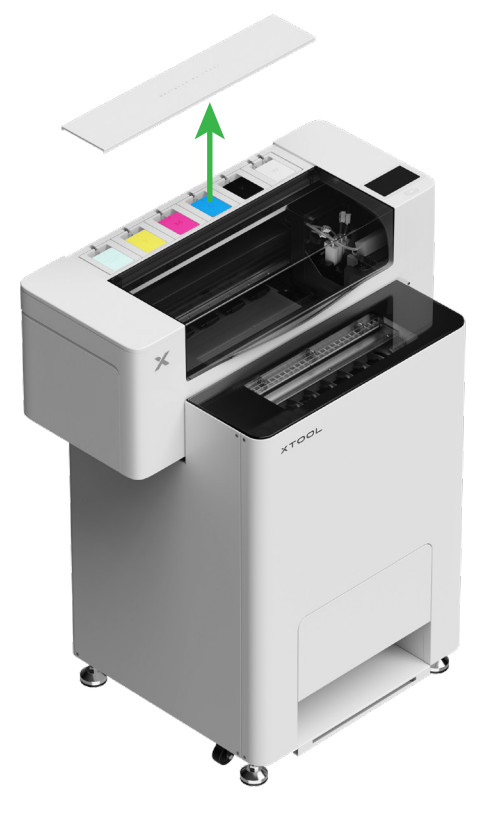

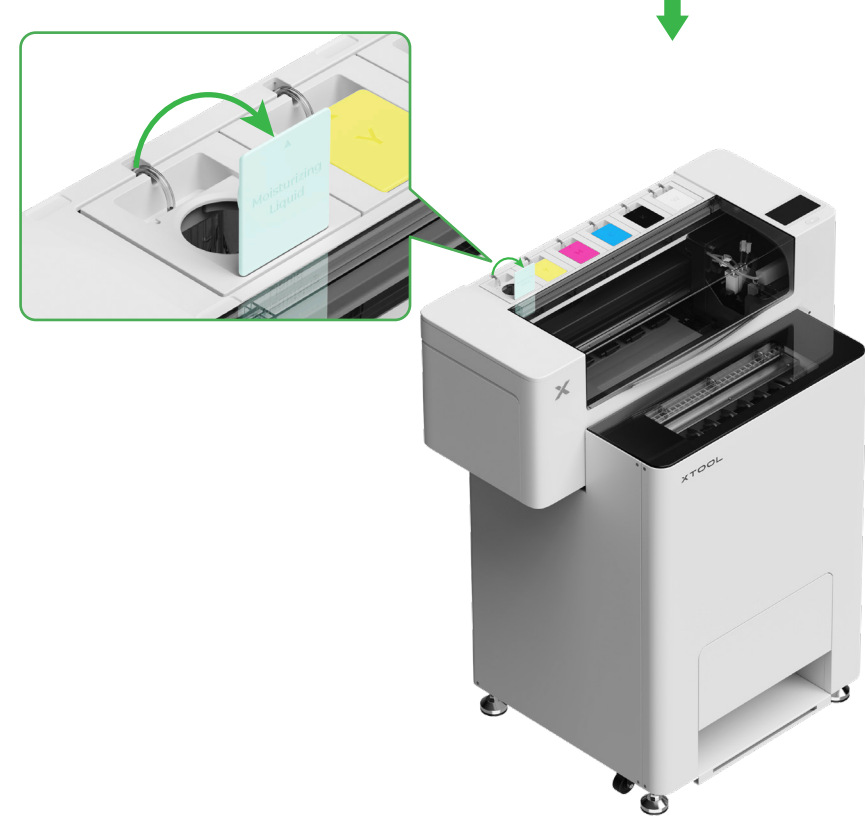

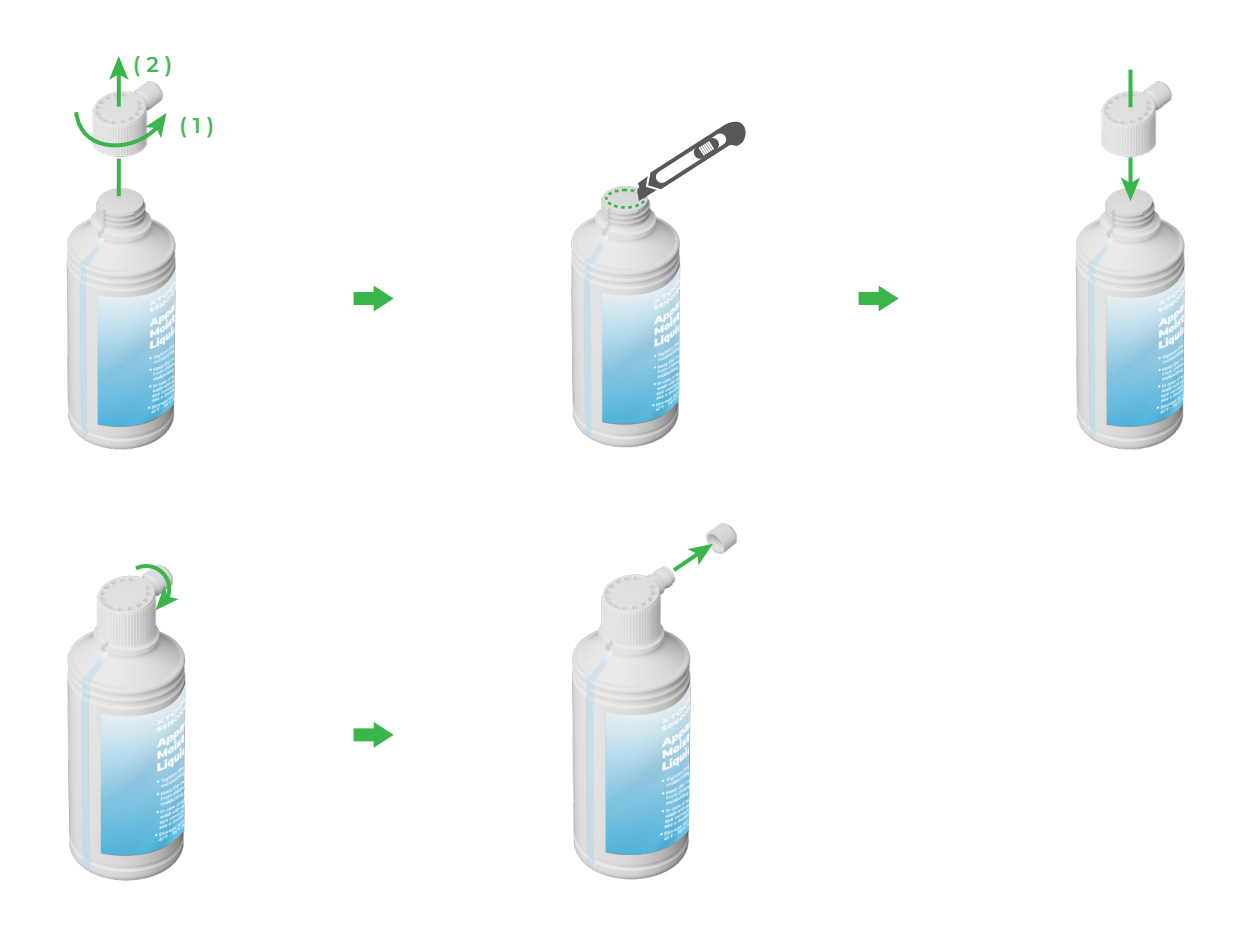

- Llene el depósito de líquido hidratante con líquido hidratante. Tenga cuidado de no llenar de más el depósito de líquido hidratante (capacidad máxima: 1000 ml).
- Asegúrese de reservar una cantidad adecuada de líquido hidratante para el mantenimiento periódico.

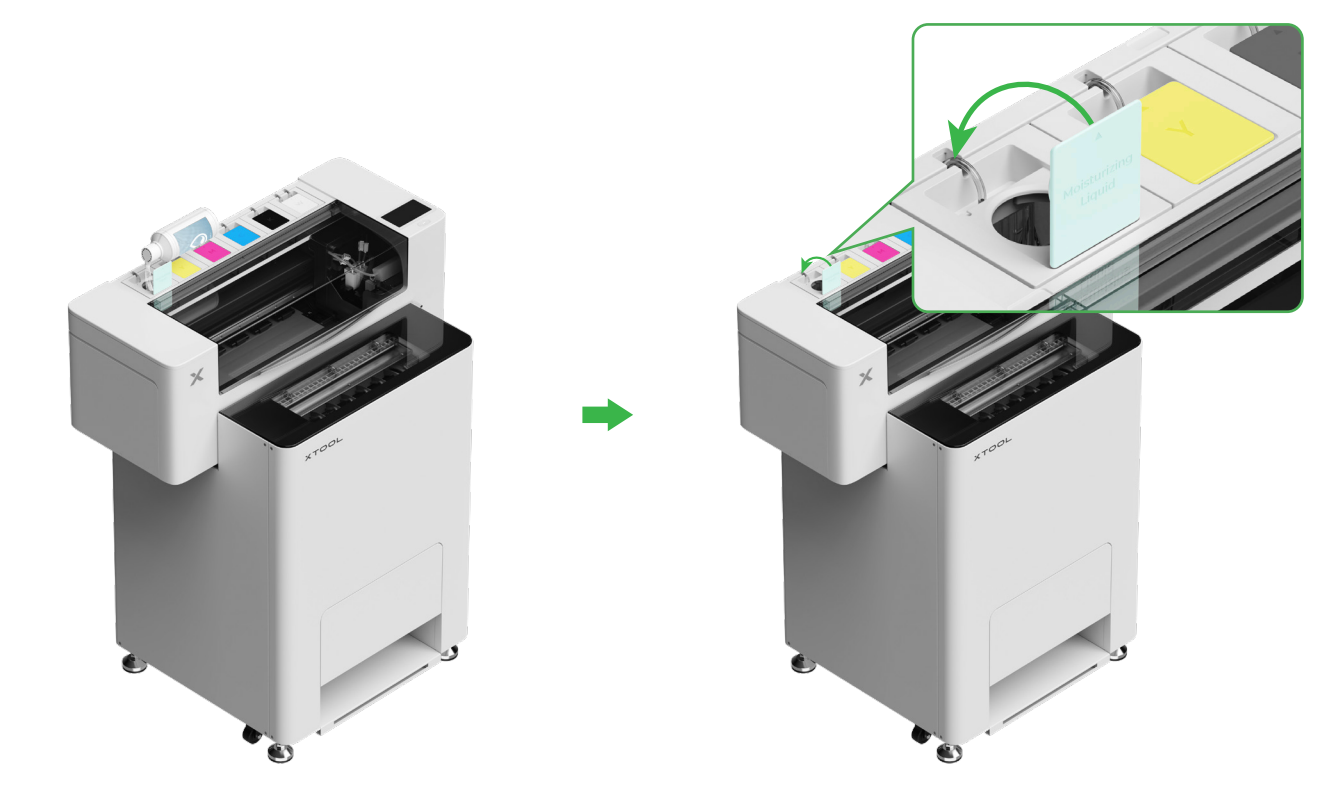

#### (2) Vierta la tinta en el depósito de tinta

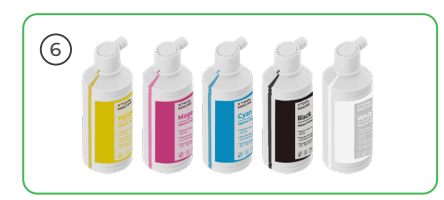

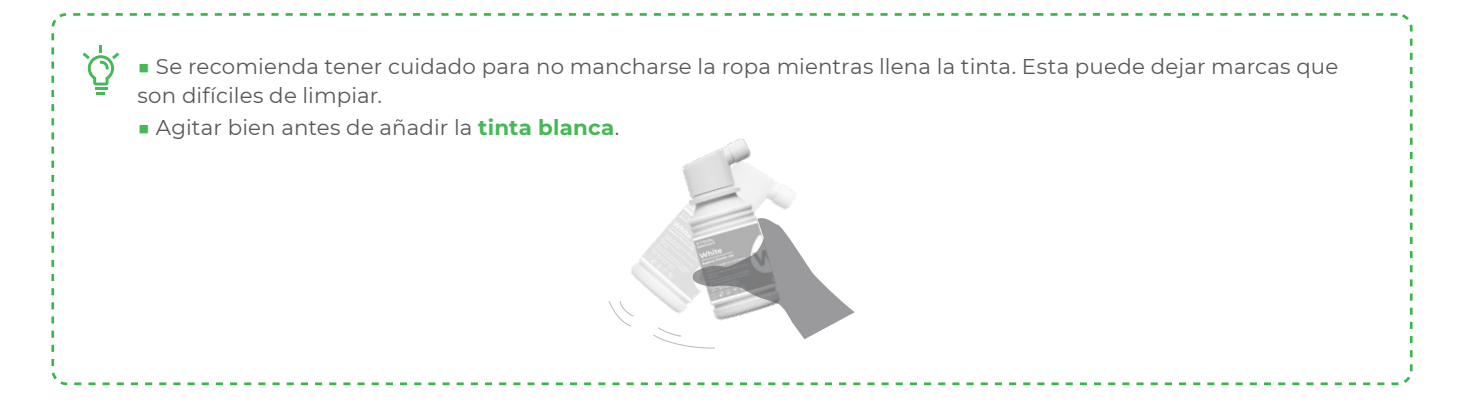

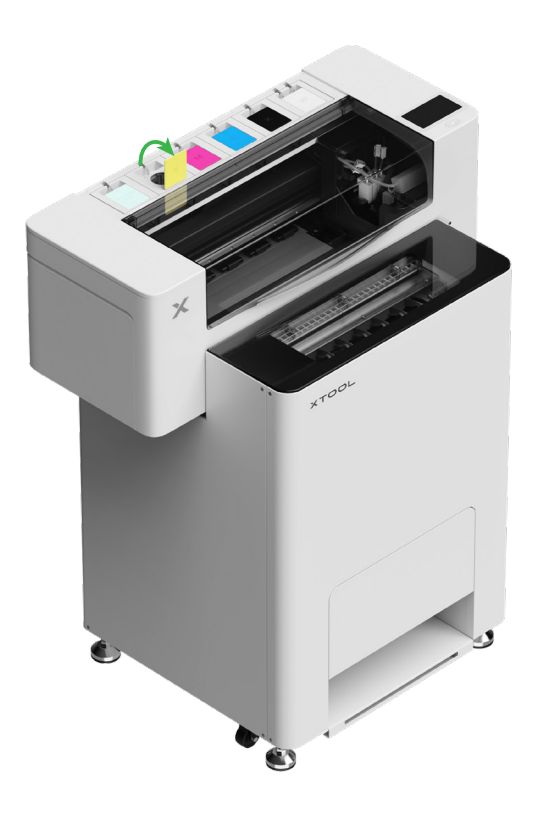

Tras añadir la tinta, tenga cuidado cuando vuelva a abrir los depósitos de tinta ya que podría saltar tinta dentro del dispositivo.

Llene de tinta del color que coincida con el de los depósitos de tinta.

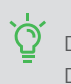

Depósito de tinta de color: 500 ml Depósito de tinta blanca: 1000 ml

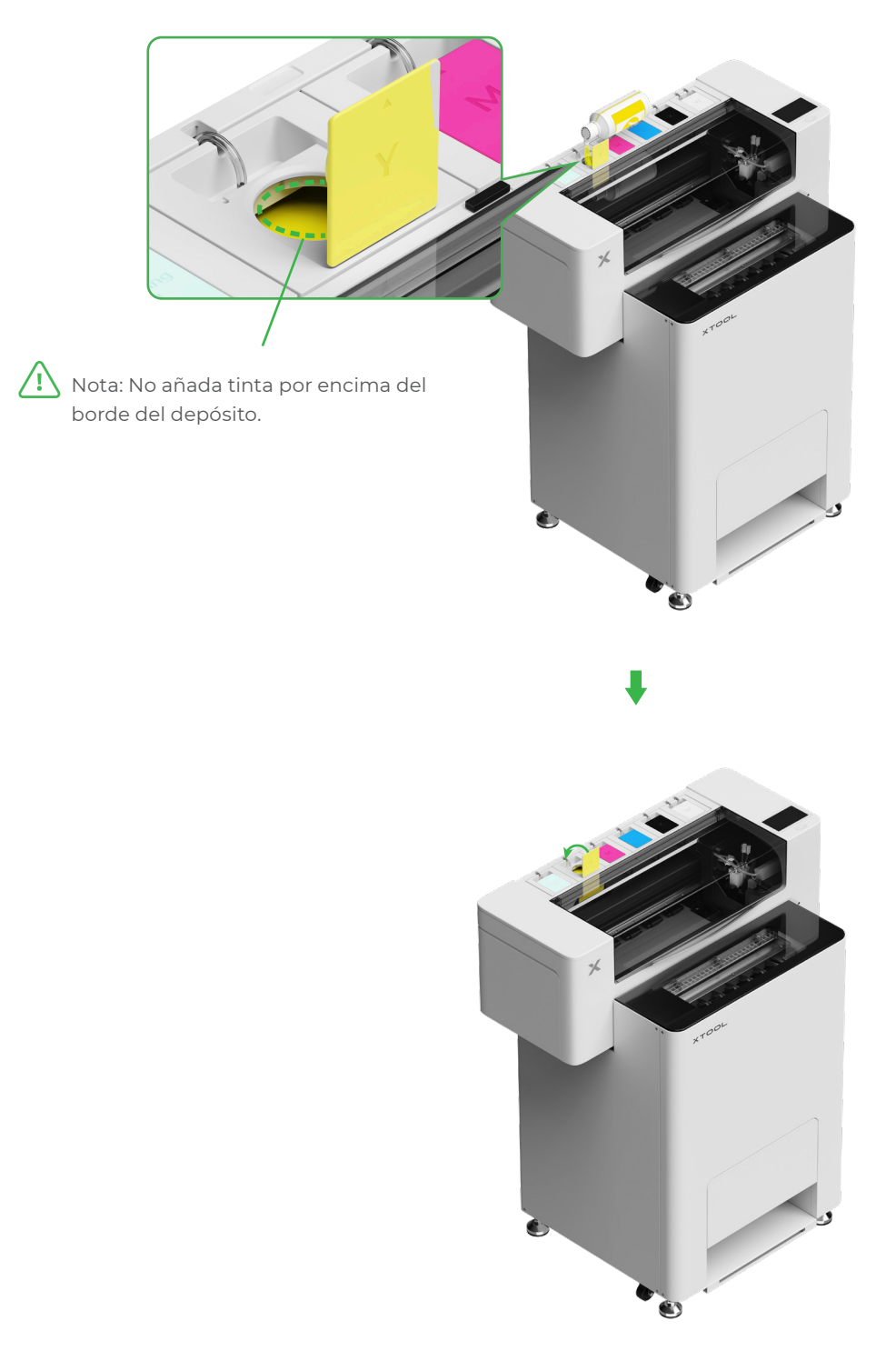

Repita los pasos anteriores para llenar los otros cuatro colores de tinta.

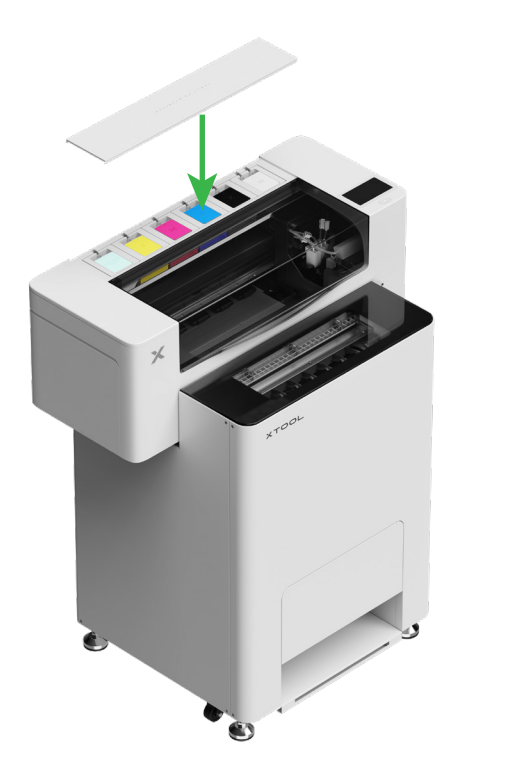

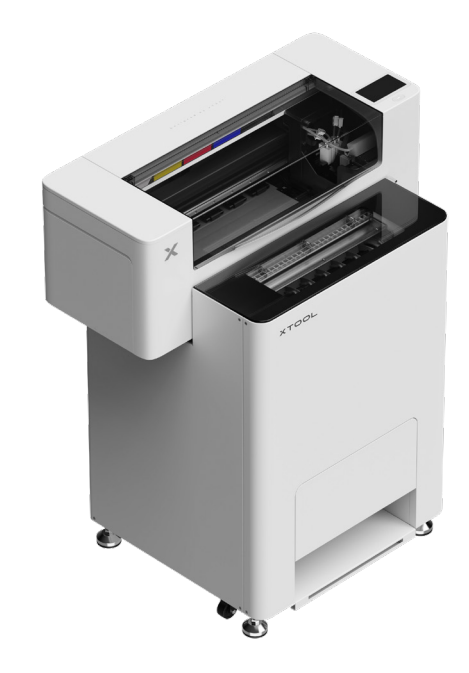

# 8 Añada el polvo

(1) Abra la puerta del depósito de polvo

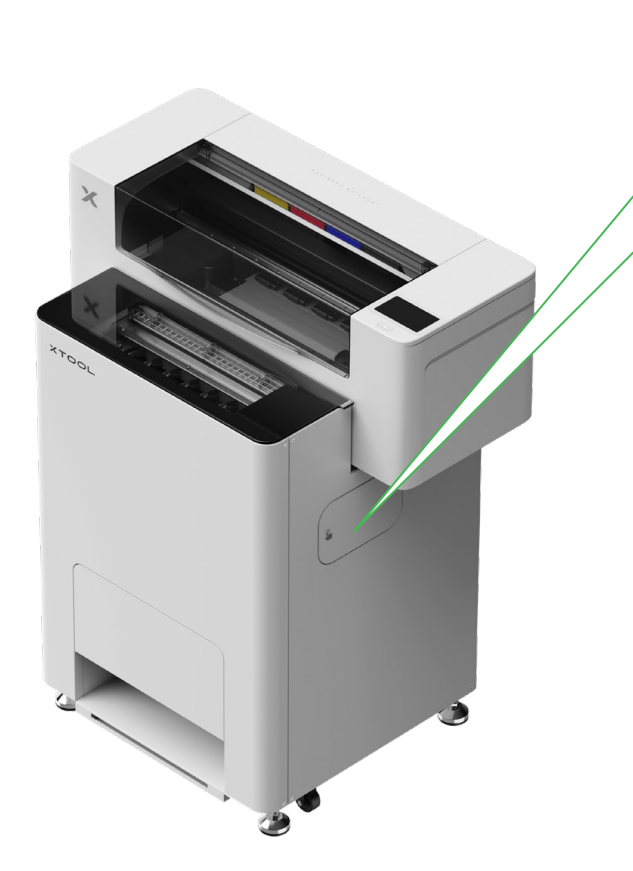

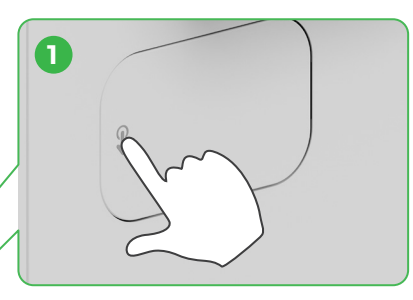

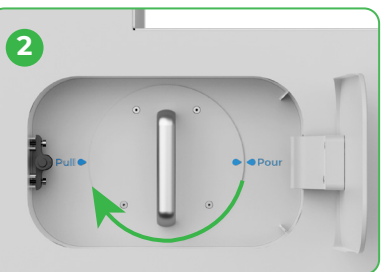

Gire el depósito de polvo 180° en el sentido de las agujas del reloj

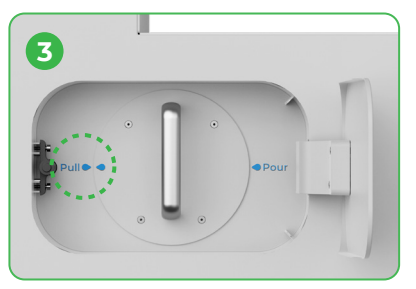

#### (2) Saque el depósito de polvo

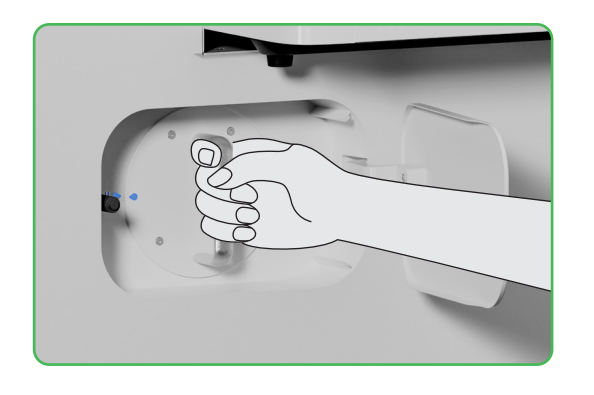

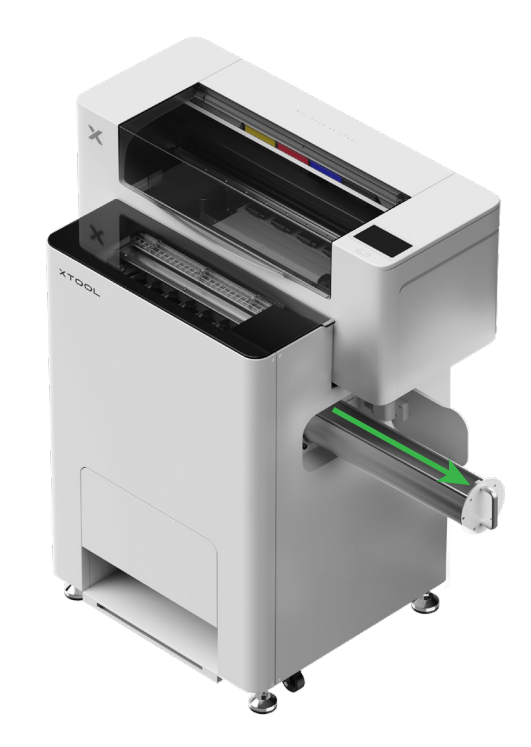

(3)

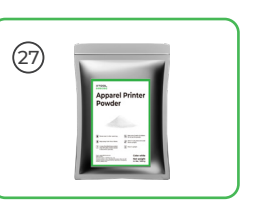

Vierta el polvo en el depósito de polvo uniformemente, un paquete a la vez (el peso del polvo debe ser ≤1 kg).

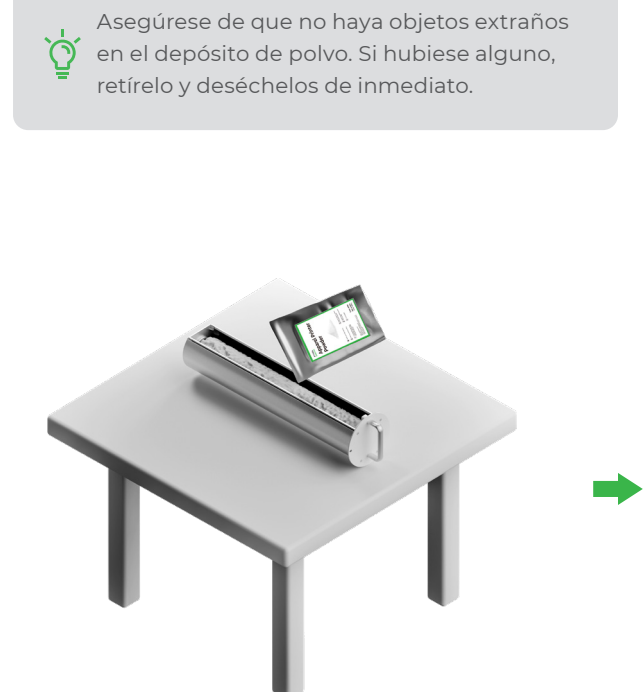

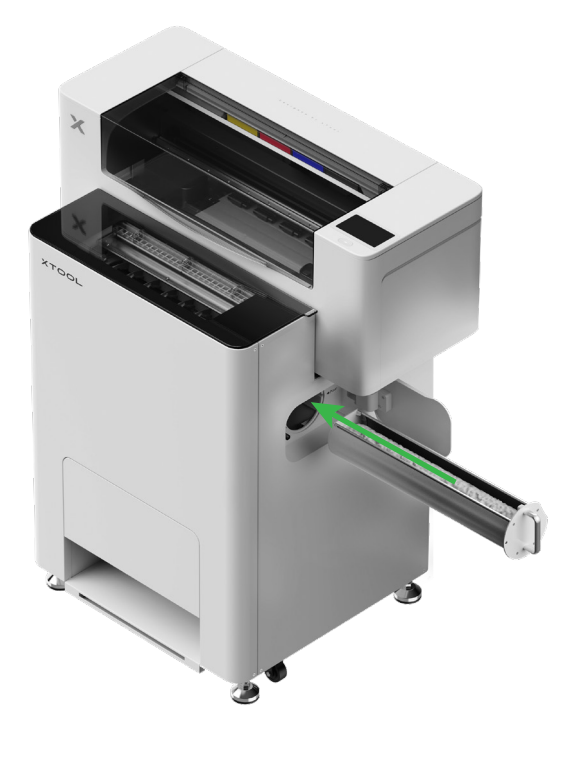

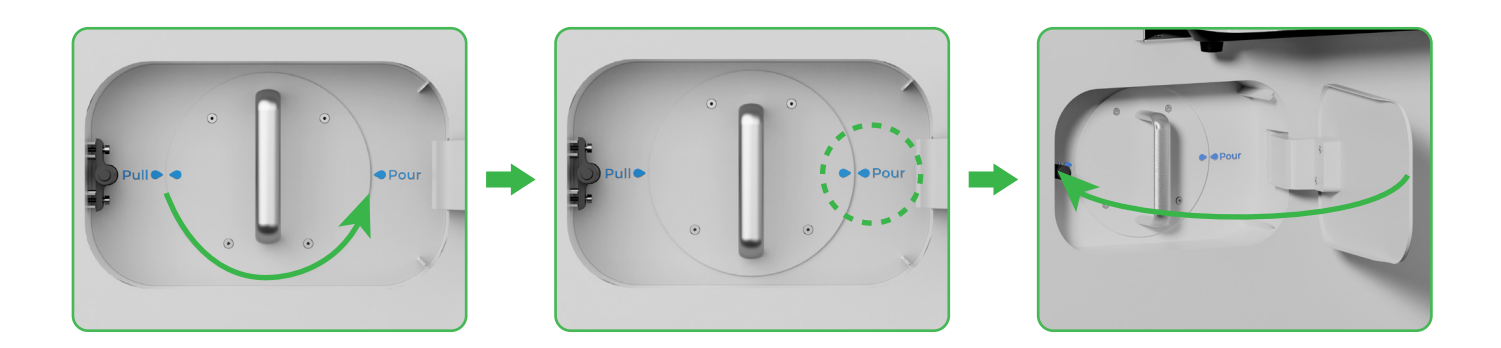

Gire el depósito de polvo 180° en el sentido contrario a las agujas del reloj para verter el polvo en la xTool OS1.

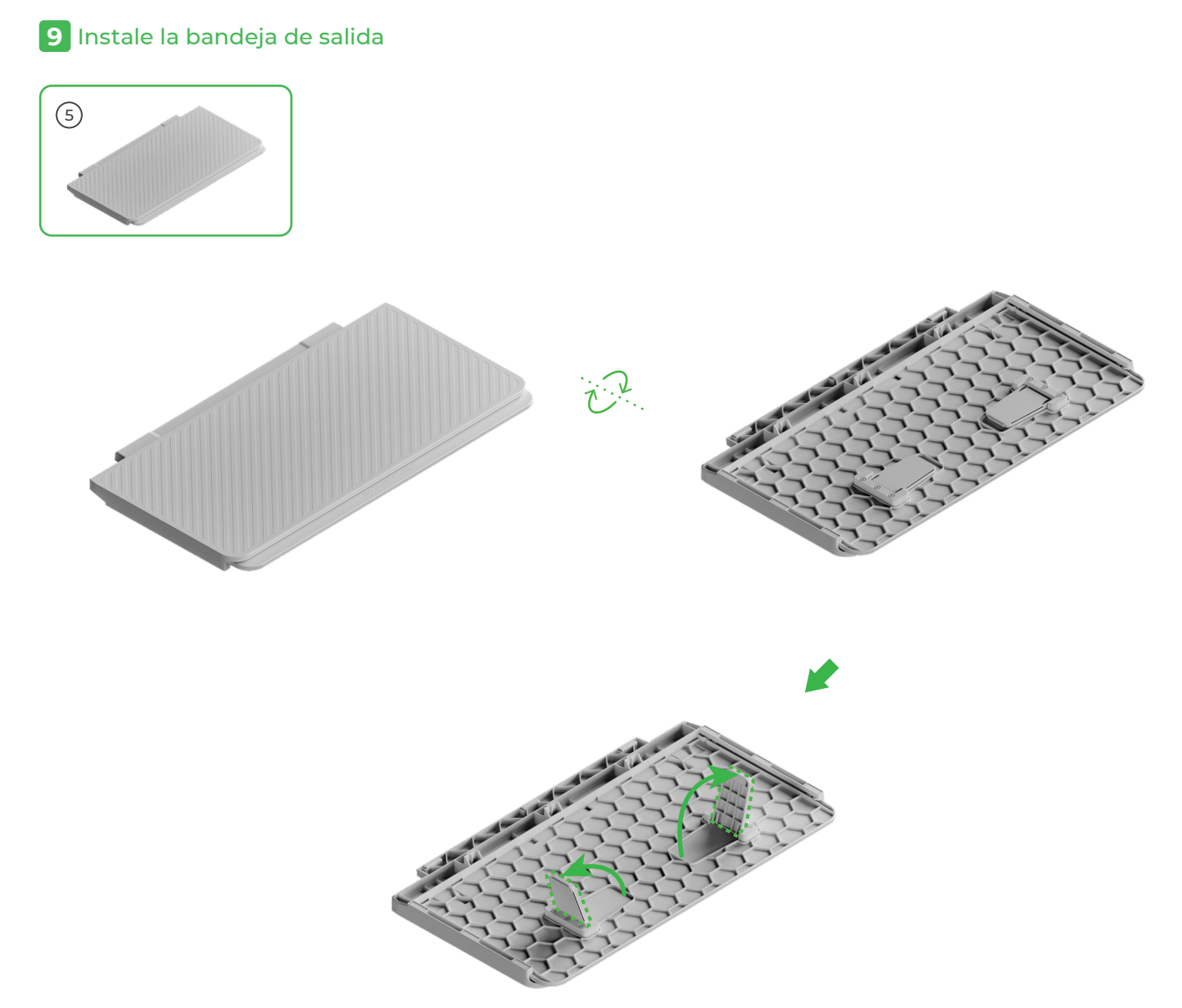

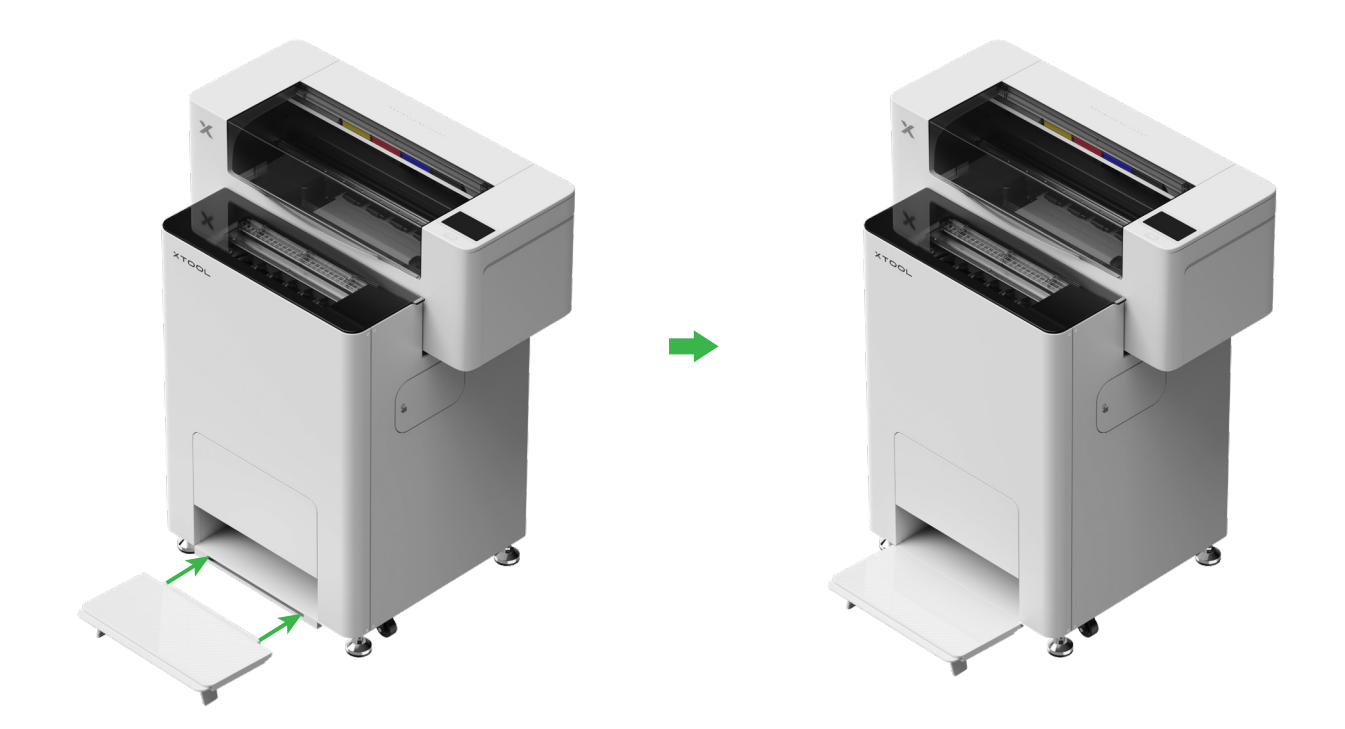

# 10 Conectar xTool OS1 a xTool SafetyPro™ AP2

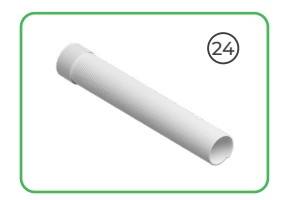

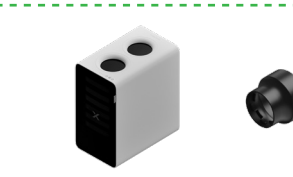

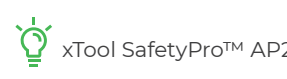

\_\_\_\_

y xTool SafetyPro™ AP2 se vende por separado.

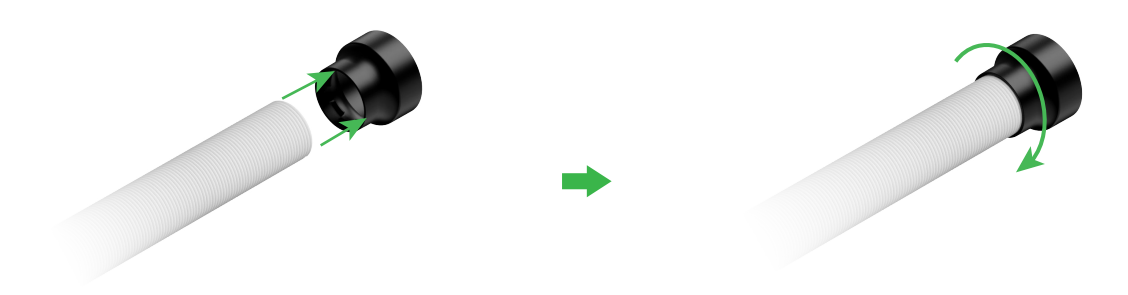

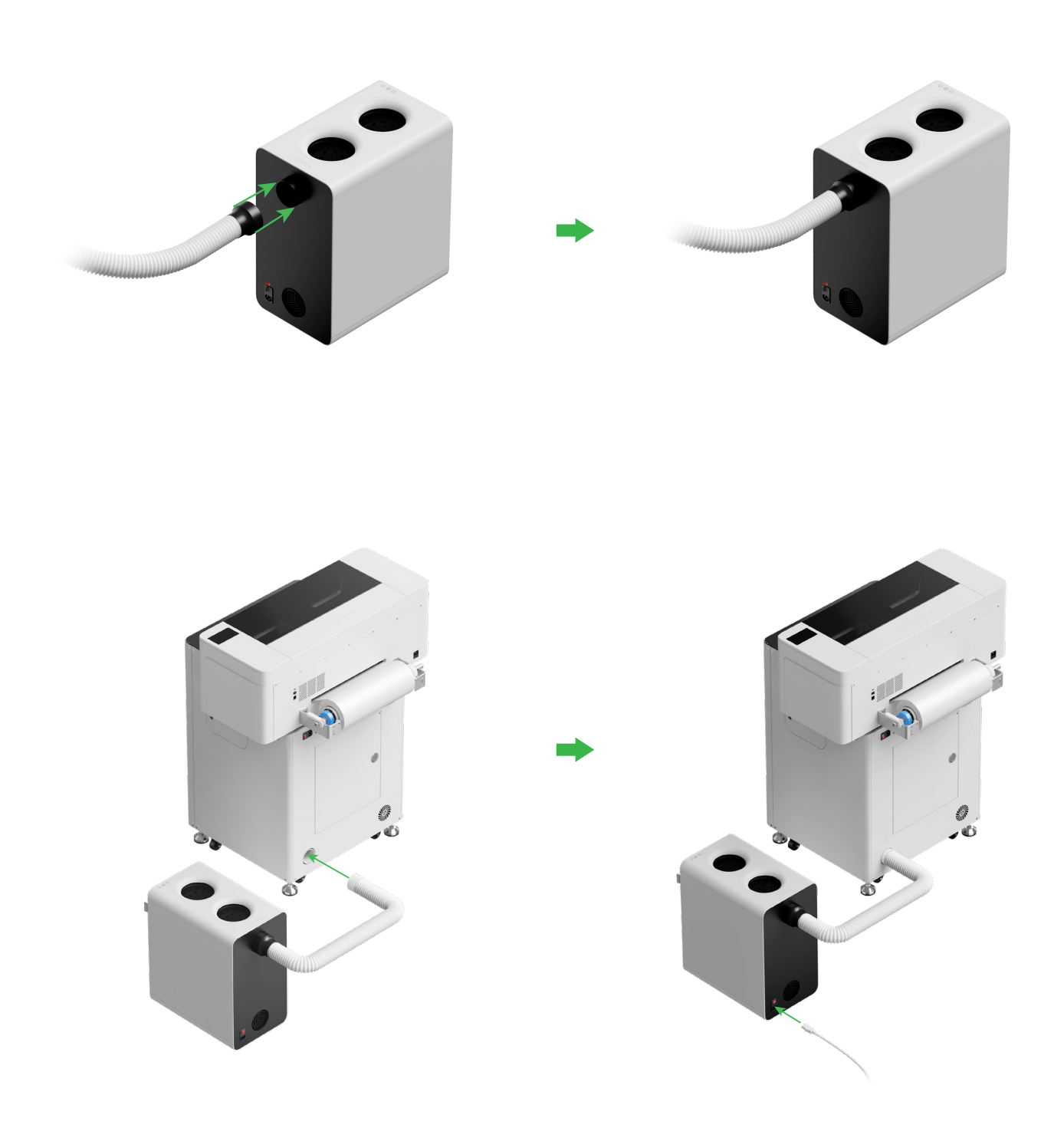

É Estire la tubería de salida de humos todo lo que esa posible cuando la conecte a xTool SafetyPro™ AP2.

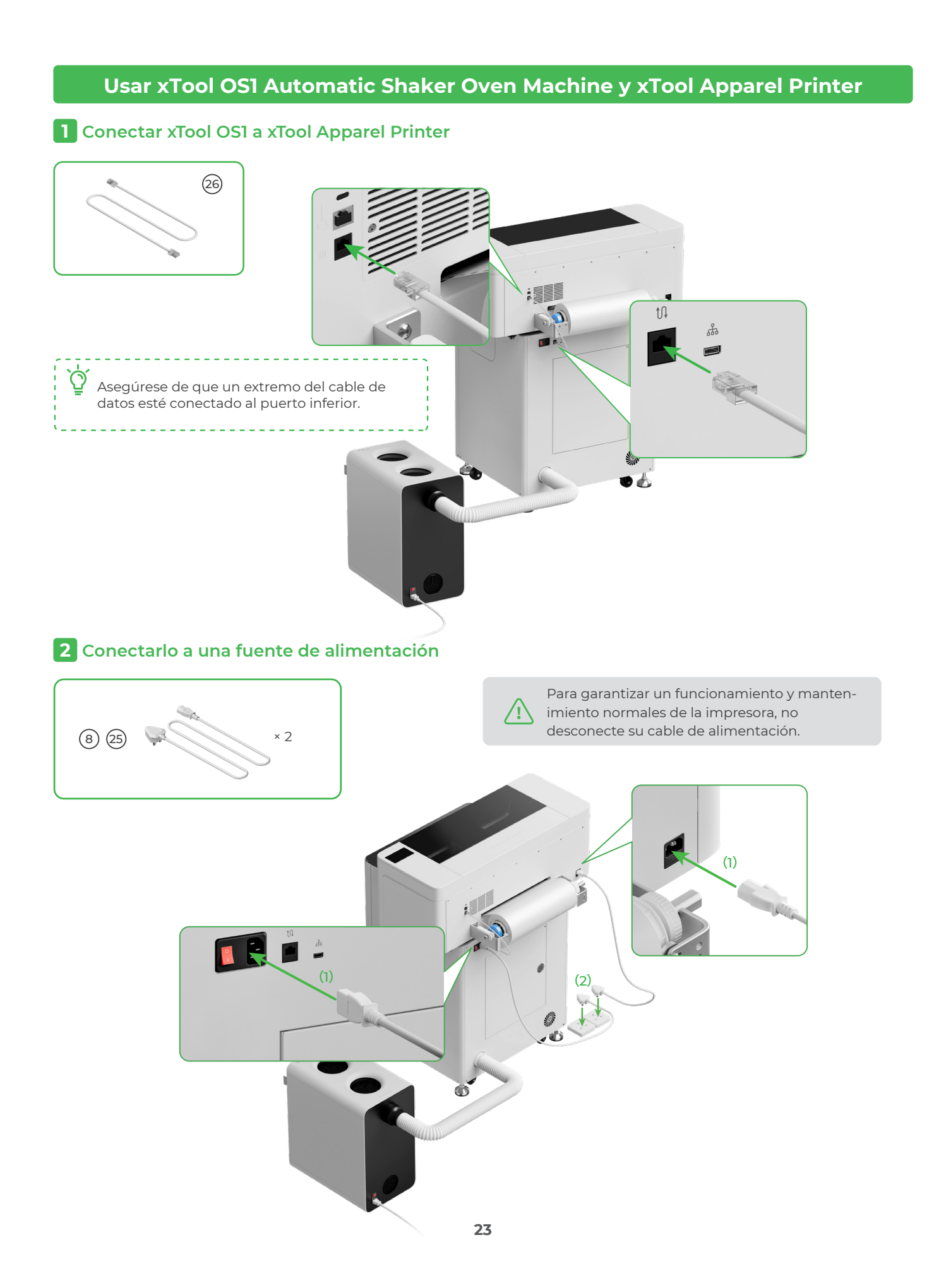

Encienda el interruptor de encendido de xTool OS1

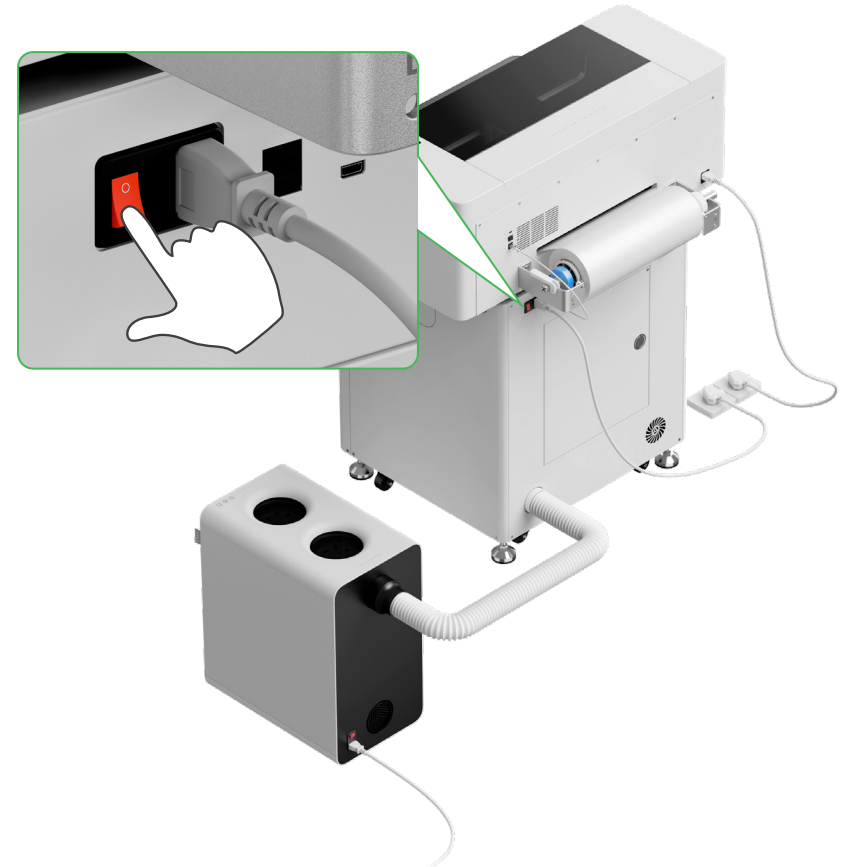

## **3** Completar la configuración

Toque la pantalla de la impresora y complete la configuración inicial del dispositivo

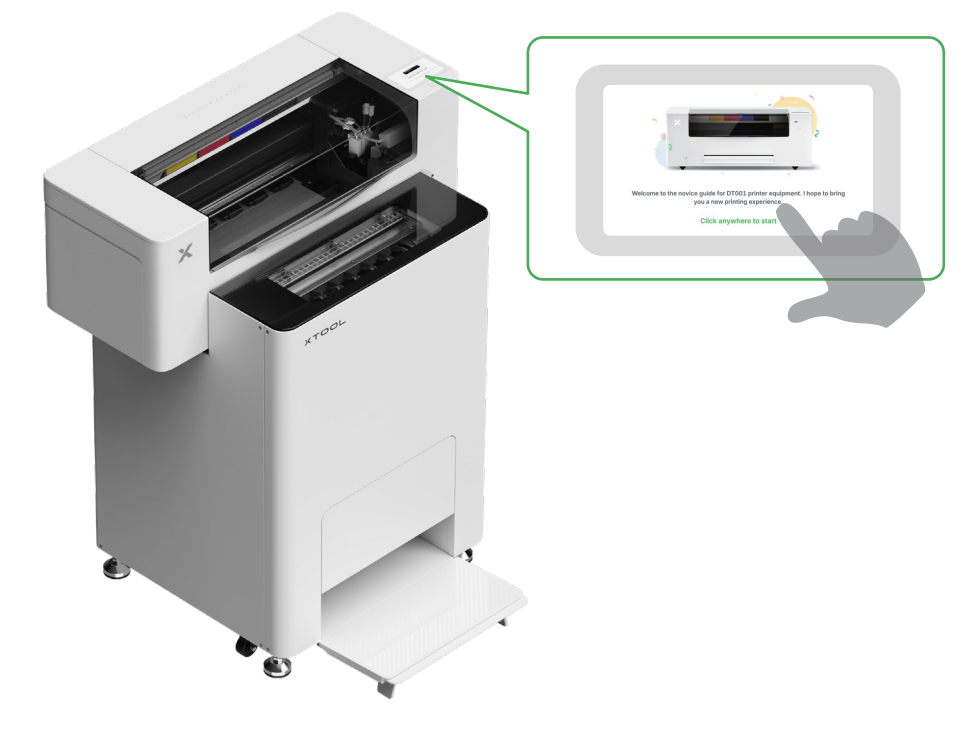

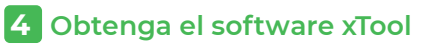

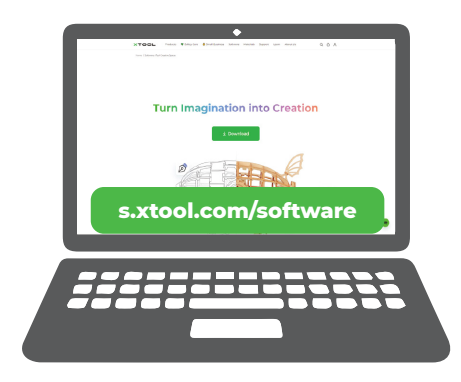

Visite **s.xtool.com/software** para obtener el software xTool.

## **5** Conecte la xTool Apparel Printer a su ordenador

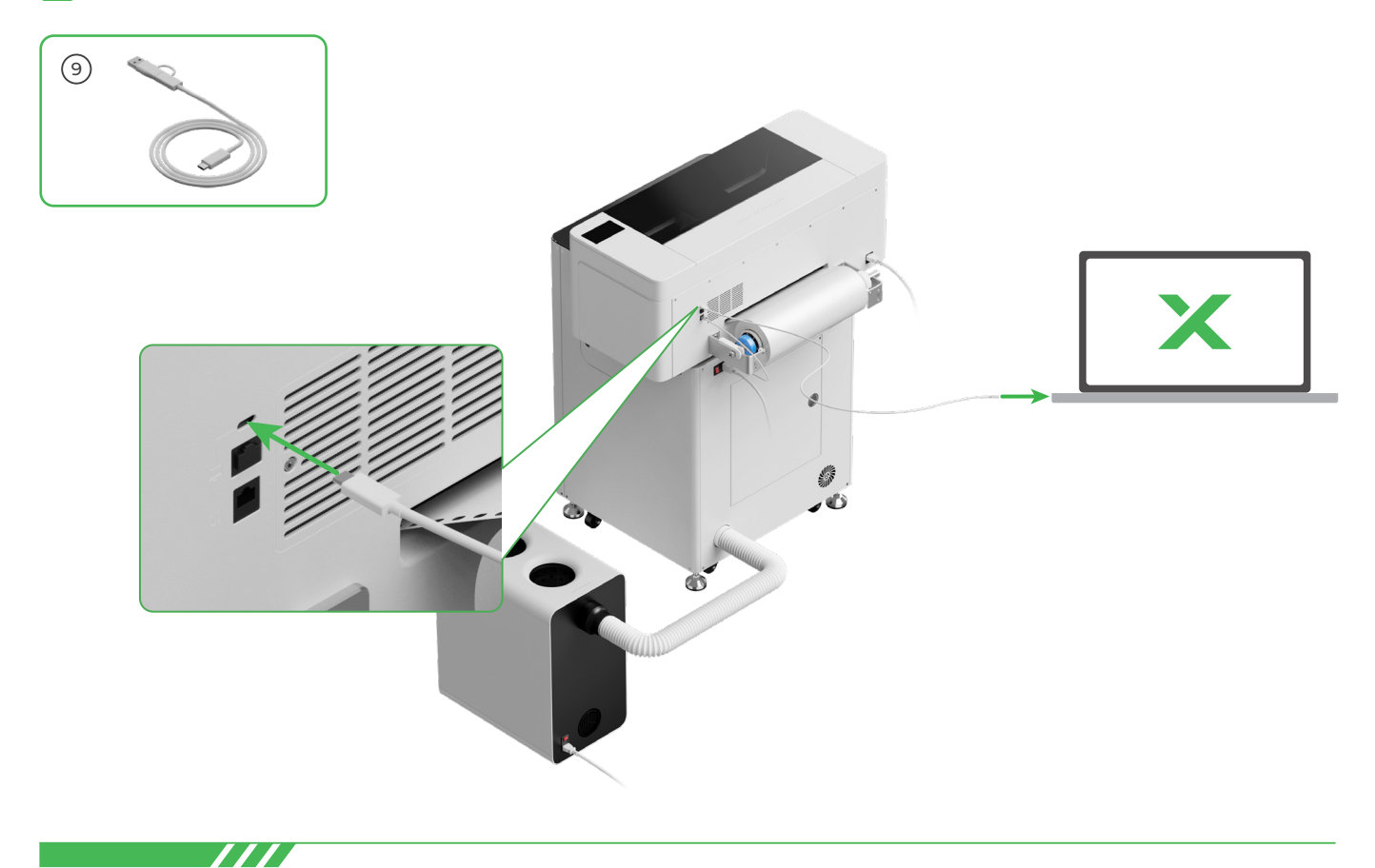

Para obtener más información sobre cómo utilizar el software para manejar la xTool Apparel Printer y xTool OS1, escanee el código QR o visite **support.xtool.com/article/1785**.

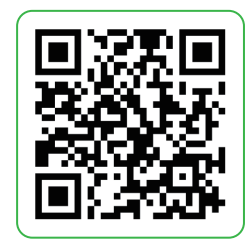

## **Preguntas frecuentes**

### 1. Quiero abrir la puerta de mantenimiento. ¿Qué puedo hacer?

(1) Apague el interruptor de encendido de xTool OS1

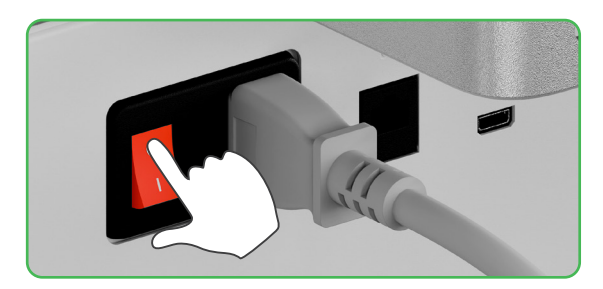

(2) Desatornille el tornillo de la puerta de mantenimiento

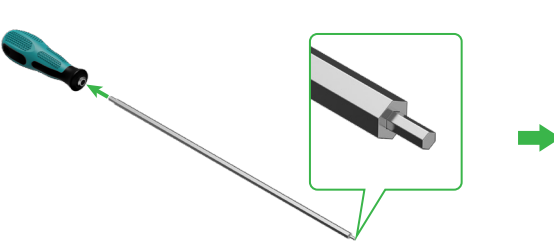

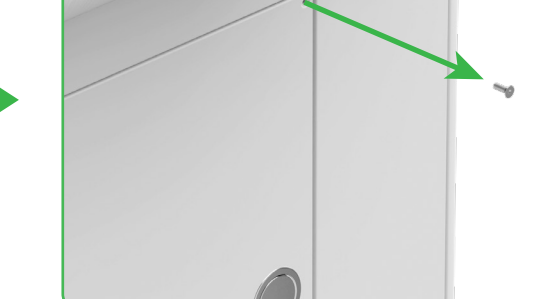

- Utilice el lado estrecho del destornillador
- (3) Pulse el tirador redondo y abra la puerta de mantenimiento

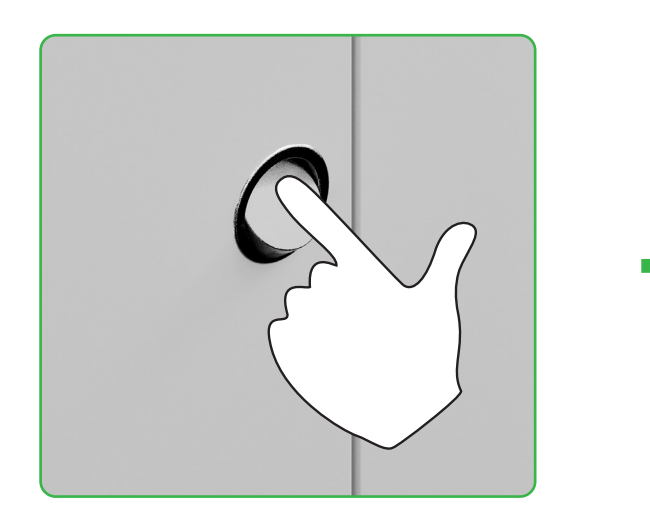

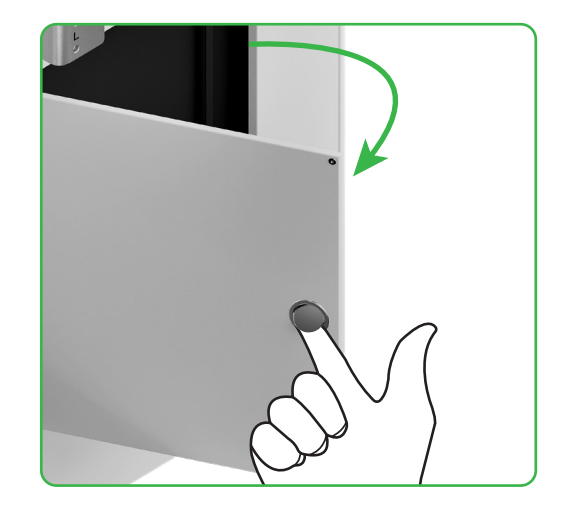

(4) Cierre la puerta de mantenimiento después de usarla

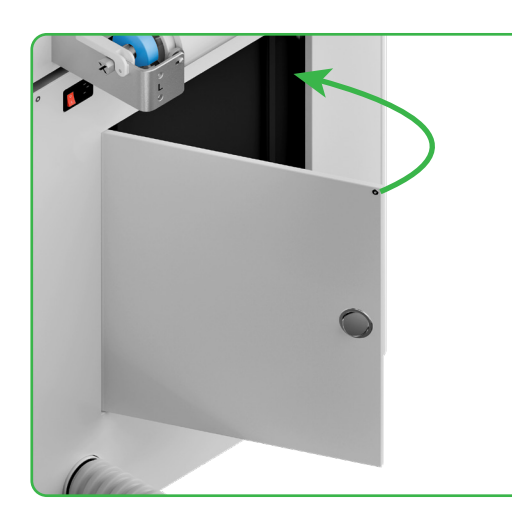

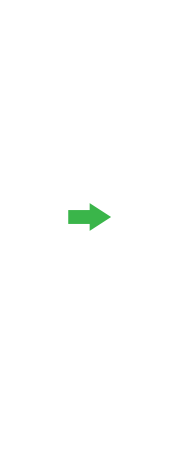

(5) Apriete el tornillo

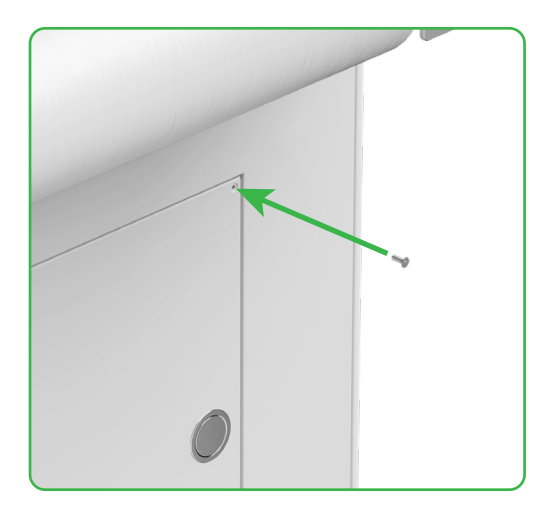

(6) Encienda el interruptor de encendido

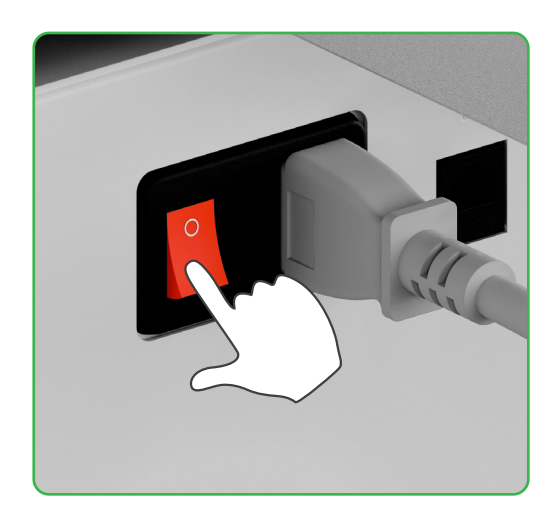

## 2. ¿Cómo funciona xTool SafetyPro™ AP2 con xTool OSI?

Vaya a **support.xtool.com/article/1646** o escanee el código QR para leer el artículo.

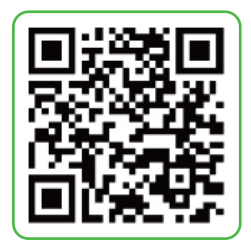

# Descripción del indicador

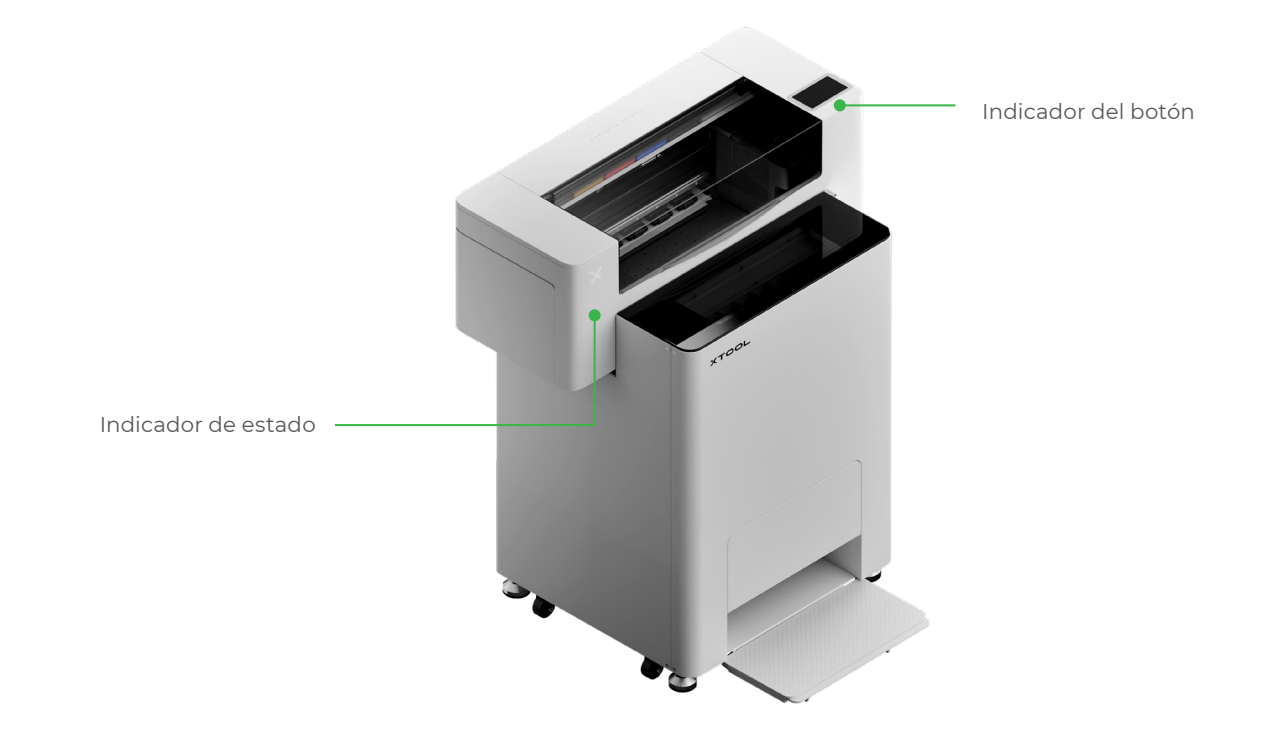

| Indicador del botón | Indicador de estado        | Altavoz       | Estado del dispositivo             |
|---------------------|----------------------------|---------------|------------------------------------|
| Blanco fijo         | Blanco fijo                | /             | Inactivo                           |
| Apagando            | Apagando                   | /             | En espera                          |
| Blanco fijo         | Verde fijo                 | /             | Imprimiendo                        |
| Blanco fijo         | Verde fijo                 | Suena una vez | Impresión pausada                  |
| Blanco fijo         | Violeta intermitente lento | Suena una vez | Actualización del firmware         |
| Blanco fijo         | Violeta intermitente lento | Suena una vez | Calibre el cabezal de<br>impresión |
| Blanco fijo         | Violeta intermitente lento | Suena una vez | Limpie el cabezal de<br>impresión  |
| Blanco fijo         | Rojo intermitente rápido   | Suena una vez | Se ha producido una<br>excepción   |

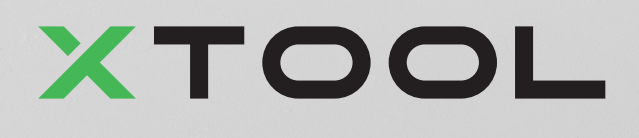